| SECTION 1 - CHAPITRE 1 – ACCÈS AU SERVICE                             | 2  |
|-----------------------------------------------------------------------|----|
| A. Étape 1. Accéder au service :                                      | 2  |
| A.1 Niveaux de sécurité                                               |    |
| B. Étape 2 Saisir les informations :                                  |    |
| B.1. Accès dédié à l'administration : (panneau de contrôle)           | 3  |
| CHAPITRE 2- VUE D'ENSEMBLE DES FONCTIONS GÉNÉRALES                    | 5  |
| SECTION III - CHAPITRE 1- DE LA CRÉATION AU CALCUL VIRTUEL            | 7  |
| A. Compléter l'info du projet                                         | 7  |
| A.1 Propriétés de l'entreprise                                        | 7  |
| A.2 Division(s) Classe(s)                                             |    |
| A.3 Contributions de l'employeur                                      |    |
| A.4 Liste - contrats                                                  |    |
| Assignation des garanties par modèles                                 |    |
| Date Effective                                                        |    |
| Consultation des régimes                                              |    |
| Remplacement d'une garantie                                           |    |
| Micros ajustements                                                    |    |
| Révision de votre travail                                             |    |
| A.5 Liste - Employés                                                  |    |
| Importation de la liste des employes<br>Création d'un dossier Employé |    |
| B. Traitement                                                         |    |
| B.1 Calcul virtuel                                                    |    |
| CHAPITRE 2 - DU CALCUL VIRTUEL À LA FACTURATION                       | 19 |
| A. Ajout de l'information sur la facturation                          |    |
| A.1 Paramètres d'évènements                                           |    |
| A.2 Configuration du contrat                                          |    |
| B. Traitement                                                         |    |
| B.1 Autofacturation et Contributions                                  |    |
| B.1.a Liste des factures                                              |    |
| B.1.b Liste des retenues à la source                                  |    |
| CHAPITRE 3 – HISTORIQUE D'EXPÉRIENCE ET DE TARIFICATION               | 29 |
| A.Historique d'expérience et de tarification                          |    |
| Historique de tarification:                                           |    |
| Historique de tarification:                                           |    |
| Gestion de l'information                                              |    |

# **TABLE DES MATIÈRES**

# **SECTION I**

# CHAPITRE 1 – ACCÈS AU SERVICE

# A. Étape 1. Accéder au service :

Un Accès membres est disponible via le site www.c-surance.ca,

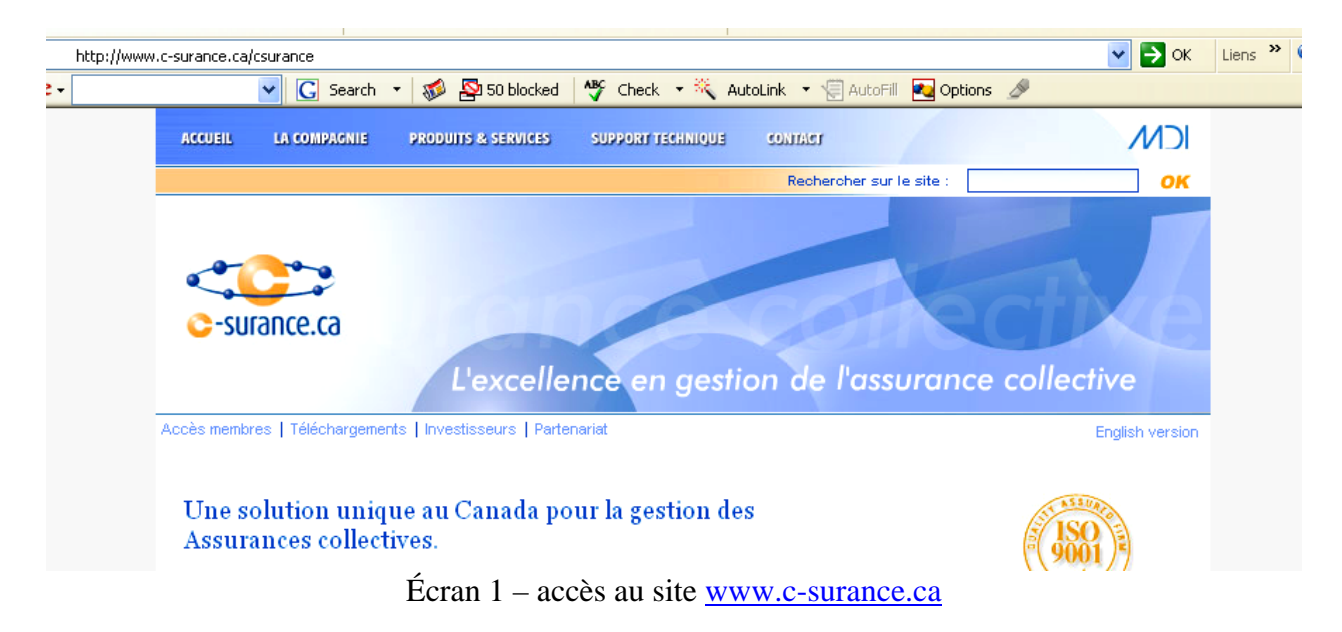

En vous positionnant sur le lien, vous devrez cliquer sur le titre **Accès membres C-surance.ca** ou encore, directement sur l'image pour accéder au premier niveau de sécurité.

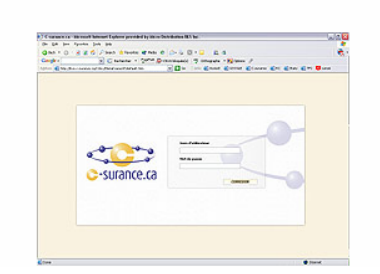

La sécurité est un élément d'extrême préoccupation pour MDI. Vos données, tout comme celles des assureurs et des preneurs, sont hautement confidentielles et régies par des lois strictes. Pour assurer un maximum de confort pour tous les intervenants, MDI a choisi de s'associer avec une firme réputée et lui a délégué la responsabilité du premier niveau de sécurité. Ainsi, les serveurs sont situés dans un bunker dédié à haut niveau de sécurité sur la rue St-Jacques, alors que les accès aux sites ainsi que la gestion des accès sont contrôlés par des professionnels.

C-surance.ca Administration

III – 1 - 2 Chapitre I – de la création à l'analyse

### A.1 Niveaux de sécurité

Pour traverser le premier niveau de sécurité, vous devrez fournir votre nom d'usager et un mot de passe. Cette information vous est transmise lors de votre adhésion au service. Il est de votre P responsabilité d'en protéger la confidentialité.

| conseillerprofessio | innel    |
|---------------------|----------|
| 1ot de passe        |          |
| •••••               |          |
|                     | CONNEXIO |

|                           |                     | Nom de l'usager / Username                      |
|---------------------------|---------------------|-------------------------------------------------|
| c-surance.ca              | surance.ca          | ExpertConseil Mot de passe / Password ********* |
|                           |                     |                                                 |
| Vous avez oublié votre mo | t de passe ? / Forg | ot your password ? OK Annuler                   |

Un second niveau de sécurité est assuré par un module qui a été baptisé le GAP pour Gestionnaire d'accès privilégié. Ce module vise à protéger l'accès à vos données.

Un second nom d'utilisateur et un second mot de passe seront requis pour franchir le second niveau.

Pour permettre à C-surance.ca d'identifier l'opérateur et ainsi permettre de définir spécifiquement les dossiers accessibles de même que les options qui seront disponibles. La gestion des accès est étroitement liée au rôle qui sera attribué à chacun des utilisateurs autorisés. Une signature automatique de l'utilisateur assurera d'identifier les mouvements ou activités réalisés dans le cadre des opérations quotidiennes. Assurez-vous d'en préserver la confidentialité.

# B. Étape 2 Saisir les informations :

### B.1. Accès dédié à l'administration : (panneau de contrôle)

Selon le rôle choisi, une interface spécialisée vous permettra de gérer efficacement vos activités. Ainsi,

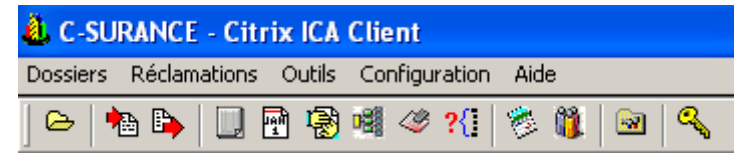

lors de l'accès aux activités de vente, le service C-surance.ca Administration vous présentera une interface optimisée pour assurer un contrôle optimal.

Pour débuter vos activités, vous pouvez le bouton **Dossier jaune** est votre ligne de commande.

Cette sélection vous donnera accès à votre écran d'activités.

| Sestion des contrats                                                                                                    |                       |             |                  |              |                     | . 🗆 × |
|----------------------------------------------------------------------------------------------------|-----------------------|-------------|------------------|--------------|---------------------|-------|
| Recherche                                                                                                    | Contrats Statistiques |             |                  |              |                     |       |
|                                                                                                    | Dossier : 198756 Car  | nada Inc    |                  |              |                     |       |
| Afficher les contrats avec droits d'accès                                                                                                    |                       | Vue d'ensem | ble - par compag | nie - 2007   |                     |       |
|                                                                                                    | Moyenne d'âge         | 26          | Prime mensuel    | le estimés   | \$0.00              |       |
|                                                                                                    | Nombre de vies        | 1           | Volume de vie:   | 5            | \$0.00              |       |
| Compagnie                                                                                                    | Nombre d'invalide     | 0           |                  |              |                     |       |
| ABC Company Inc<br>BN - joane                                                                                                    | 🗋 👌 🗙 😓 🞯             |             |                  |              |                     |       |
| Bois Breton                                                                                                    | Assuré par            | No police   | Date de l'émi    | Date de reno | Date de terminaison |       |
| LB UDC<br>CS Inc<br>CS Inc (1)<br>Cle France et Richards<br>Coimpagnie DEF<br>Davidson K Pamily Inc<br>Demo NM<br>EXPROT INC<br>Entreprise Etienne<br>Entreprise VIC<br>Expat EITS<br>Josie Inc<br>Le Groupe Modulaire Inc.<br>Lise Inc<br>Liz<br>Wile's Inc<br>New EXPAT Inc<br>TEST uaher<br>Technik<br>XYZ DEF INc | AIG Vie du Canada     | 256234      | 2007/03/13       | 2008/03/12   |                     |       |
|                                                                                                    | Général Historique    |             |                  |              |                     |       |

Vous cliquez alors sur le bouton Page blanche pour créer un nouveau dossier.

| -SURANCE - Nouveau Groupe                                                         | X |
|-----------------------------------------------------------------------------------|---|
| Entrez les informations de base pour la<br>création d'un nouveau groupe C-SURANCE |   |
| Nom de la compagnie                                                               |   |
|                                                                                   |   |
| OK Annuler                                                                        |   |
| louveau contrat 🛛 🔰                                                               | < |
| No Police                                                                         |   |
|                                                                                   |   |
| Assureur                                                                          |   |
| <b>•</b>                                                                          |   |
| Date de l'émission                                                                |   |
| <b>_</b>                                                                          |   |
| Date de renouvellement                                                            |   |
| · ·                                                                               |   |
| OK Annuler                                                                        |   |

Si vous réalisez chacune des étapes suivantes séquentiellement, tel que proposé par votre interface C-surance.ca, votre activité de gestion sera naturelle et simple.

Dans un premier temps, vous n'aurez qu'à compléter les champs d'informations demandés. Tous les champs Dates permettent d'accéder à un calendrier virtuel pour vous aider à assurer l'intégrité de vos informations.

Après avoir accepté votre information, vous aurez accès au module spécialisé de gestion d'assurance collective. L'ensemble de l'expertise de l'assurance est incorporé dans ces différents modules. L'interactivité et l'intégration des informations permettent d'éliminer la duplication de la même information et assure le traitement automatique et l'intégrité des données.

Votre attention est donc nécessaire lors de la saisie de l'information puisque les résultats seront directement liés à cette saisie.

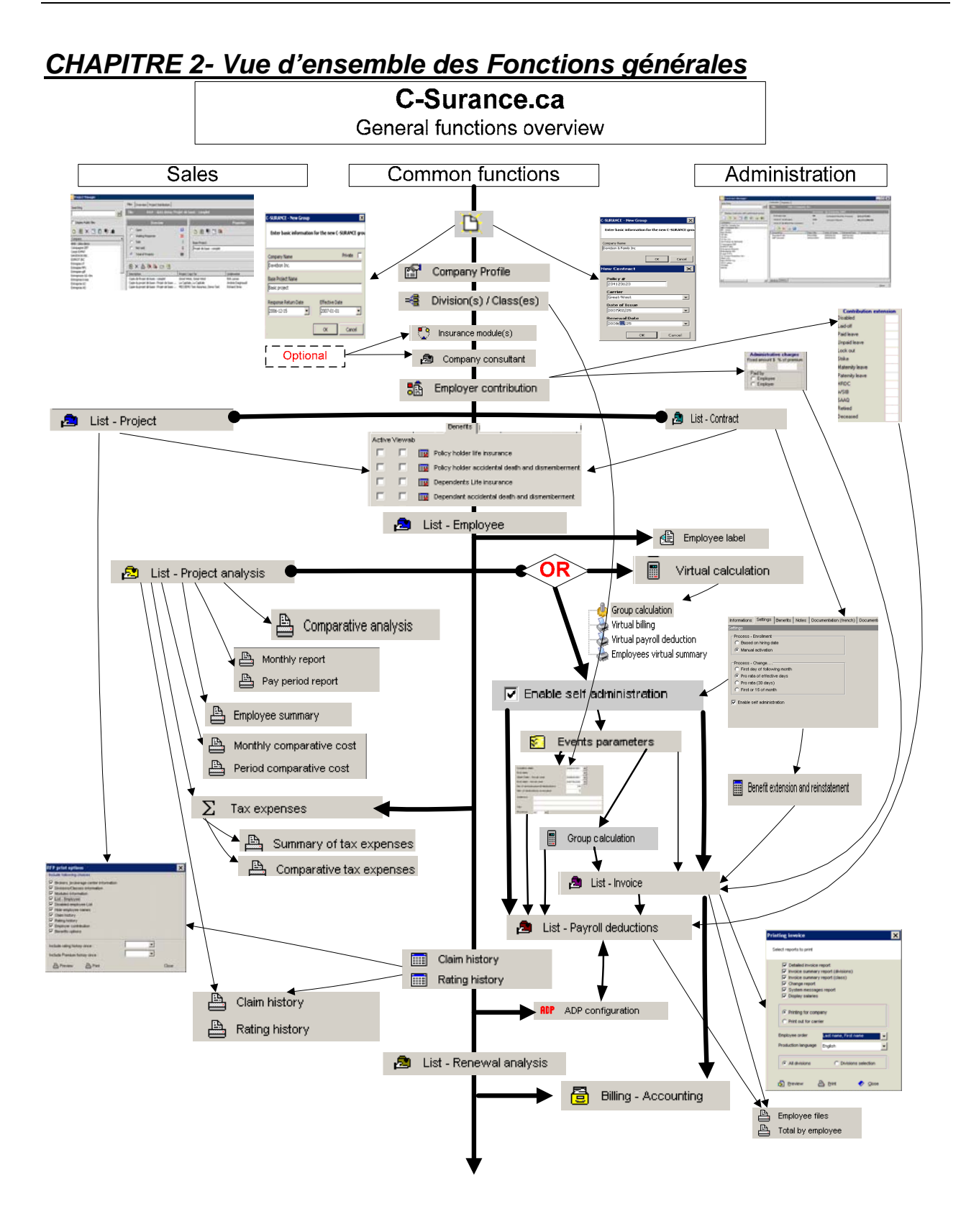

III – 1 - 5 Chapitre I – de la création à l'analyse

L'objectif du présent chapitre est d'explorer l'essence du service **C-surance.ca Administration.** Nous présentons un processus simple et efficace qui permet de créer rapidement et avec un minimum d'effort,

- o créer un nouveau dossier,
- o saisir les informations et
- o obtenir les résultats escomptés.

Le service d'administration de *C-surance.ca* regroupe tous les outils nécessaires pour gérer les processus d'administration : de la création d'un contrat aux rapports professionnels incluant toutes les interfaces électroniques pour les assureurs, les conseillers professionnels, les entreprises et les employés. Le service d'administration de *Csurance.ca* est disponible pour chacun des participants.

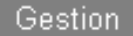

- Profil d' entreprise
   Division(s) \ Classe(s) :
   Contribution de l'employeur
- 🛜 🛛 Paramètres d'évènements
- Historique d'expérience
- Historique de tarification

Comme vous pouvez le constater avec la **Vue d'ensemble des Fonctions générales** beaucoup d'activités sont semblables entre les modules de ventes et d'administration. Cette documentation s'attardera au système d'administration donc si vous êtes familier avec le module de ventes, vous aurez une duplication de la documentation. Nous vous invitons à étudier attentivement l'organigramme reproduit pour identifier facilement aussi bien que les fonctions similaires que celles qui sont spécifiques aux deux modules.

Nous allons donc explorer séquentiellement les différentes étapes requises pour obtenir, en temps réel ou hypothétique, la facturation et les rapports de contribution employeur/employés. Suite à cette expérience, vous serez invité à poursuivre votre formation en explorant les chapitres suivants dans lesquels vous découvrirez des outils complémentaires puissants qui vous permettront de peaufiner votre travail, simplifieront plusieurs des processus ardus et vous donneront l'opportunité d'assurer des rapports de qualité que vous pourrez intégrer à votre offre de service personnalisée.

**C-surance.ca** Administration

III – 1 - 6 Chapitre I – de la création à l'analyse

# SECTION III

# CHAPITRE 1- DE LA CRÉATION AU CALCUL VIRTUEL

## A. Compléter l'info du projet

Les processus optimisés permettront de saisir chacune des informations pertinentes pour une saine souscription et assurer un minimum d'échange avec vos assureurs.

Vous êtes invité à poursuivre vos activités d'une façon séquentielle en accédant chaque outil de gestion (du côté gauche) de haut en bas.

### A.1 Propriétés de l'entreprise

Entrer l'information essentielle de votre client dans les champs proposés, en veillant à indiquer la province ainsi que tous les autres détails pertinents.

| 😂 Entreprise - (CSR88CL136) Une compagnie     | de choix                 |                  |
|-----------------------------------------------|--------------------------|------------------|
| Gestion #entreprise                           | CSR88CLI36               |                  |
| Propriétés de l'entreprise Nom de l'entrepris | Une compagnie de choix   | Courriel         |
| Division(s) \ Classe(s) : Adresse             |                          | Type d'industrie |
| Contribution de l'employeur                   |                          | Code SIC         |
| Historique d'expérience Ville                 |                          | # externe        |
| Historique de tarification Province           | QC  Année fondation      | NE               |
| Code postal                                   | Année opération          |                  |
| Téléphone                                     | () - Langue 🗸            |                  |
| Fax                                           | () - Groupe autochtone 🔽 |                  |
| Notes générales                               | Activités principales    |                  |
|                                               |                          |                  |
|                                               |                          |                  |
|                                               |                          |                  |
|                                               |                          |                  |
|                                               |                          |                  |
|                                               |                          |                  |
|                                               |                          |                  |
|                                               |                          |                  |
| Listes                                        |                          |                  |

### A.2 Division(s) Classe(s)

Comme nous le verrons plus tard dans le document, *C-surance.ca* supporte un nombre illimité de divisions et de classes, ainsi que les informations particulières de chaque division.

Si vous avez seulement 1 division/1 classe, vous pourrez omettre cette étape puisque pour le module de gestion des **Division(s)/Classe(s)** *C-surance.ca Administration* assigne par défaut ces valeurs à votre dossier.

### A.3 Contributions de l'employeur

Pour la gestion des **Contributions de l'employeur**, *C-surance.ca Administration* assigne des valeurs automatiques de 50-50 **optimisées fiscalement**. C'est donc dire que cette portion de gestion est maintenant sous la responsabilité totale du système et n'a plus à être une préoccupation de l'opérateur.

Si ces valeurs par défaut ne représentent pas la contribution courante de l'entreprise, l'opérateur aura accès à diverses options pour configurer la contribution reflétant ses besoins. Veuillez vous référer à la documentation portant sur la **Contribution de l'Employeur** pour un complément d'information.

### A.4 Liste - contrats

Pour compléter votre contrat, il faudra maintenant cliquer sur l'option **Listes** située à gauche, au bas de votre écran pour permettre d'accéder aux autres modules de traitement.

Pour poursuivre la logique des procédures séquentielles, la **Liste des contrats** Liste des contrats deviendra votre prochaine étape. Double-cliquez sur le contrat qui a été créé quand vous avez lancé la création d'un nouveau dossier et remplissez les champs d'information nécessaires.

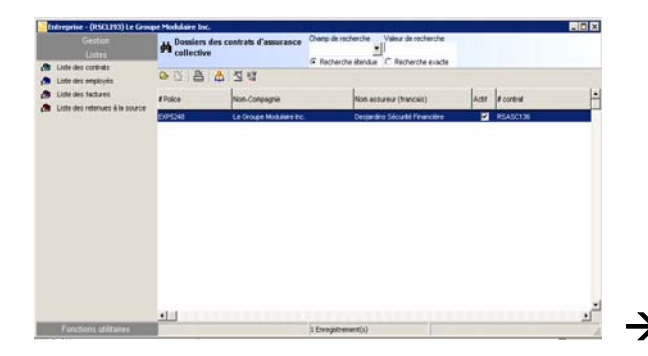

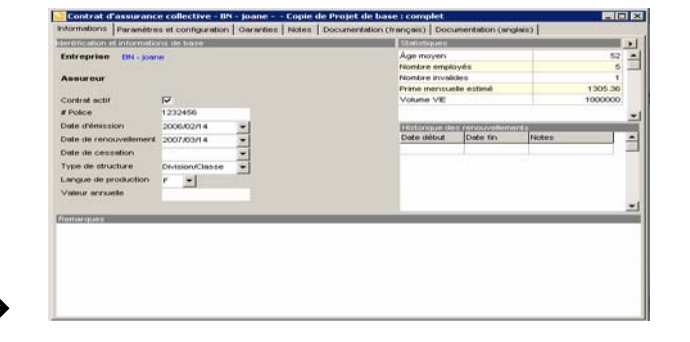

#### Les garanties

L'onglet **Garanties** vous permettra de définir les termes et conditions de votre projet.

Pour faciliter ce processus, *C-surance.ca* vous permet d'accéder à :

- des banques de régimes
- des banques de garanties
- des banques de messages

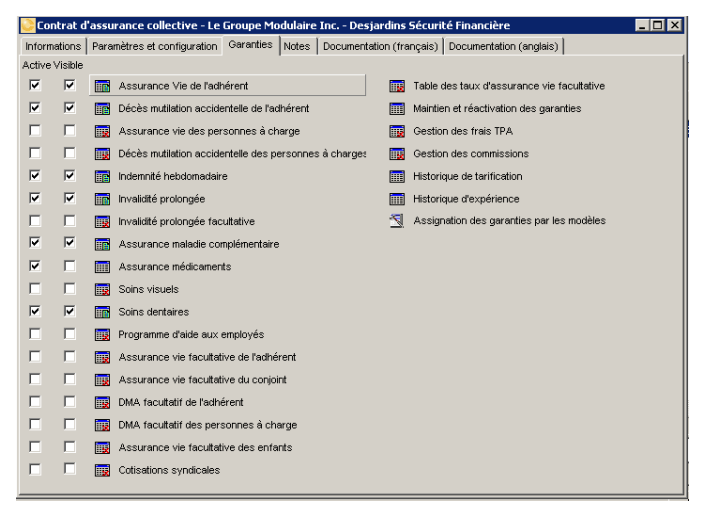

**C-surance.ca** Administration

III – 1 - 8 Chapitre I – de la création à l'analyse

Toutes ces banques de données ont été créées et sont maintenues par MDI ainsi que ses partenaires assureurs.

Lorsque ce principe est clairement saisi par l'opérateur, il devient extrêmement rapide, simple et efficace de créer les garanties nécessaires qui seront adaptées au besoin du preneur.

#### Assignation des garanties par modèles

En sélectionnant l'option Assignation des garanties par

Assignation des garanties par les modèles. modèles

l'opérateur accède à tous les modèles de régimes offerts par les assureurs. La maintenance régulière de ces modèles est assurée pour le bénéfice des conseillers. Si un modèle public est disponible et qu'il n'est pas accessible via ce module, le conseiller pourra simplement transmettre l'information aux professionnels de MDI qui se chargeront d'ajouter le modèle dans la liste des choix disponibles.

| Assignation d'un modèle de régime                                             |                      | ×                                           |
|-------------------------------------------------------------------------------|----------------------|---------------------------------------------|
| Nouveau contrat<br>Le Groupe Modulaire Inc.<br>Desjardins Sécurité Financière | e                    | Date effective des modifications 2004/08/01 |
| Assignation des modèles                                                       |                      |                                             |
| Description                                                                   | Régime               | Nom plan                                    |
| Module : Mod A Module A                                                       |                      |                                             |
| Module : Mod B Module B                                                       |                      |                                             |
| Module : Mod C Module C                                                       |                      |                                             |
| Module : Mod D Module D                                                       |                      |                                             |
| Liste des modèles disponibles                                                 |                      |                                             |
| Régime                                                                        | Catégorie            | Supprimer l'assignation                     |
| Assur +                                                                       | Régime intermédiaire | Assigner                                    |
| Desjardins Sécurité Financière (1)                                            | Régime standard      | Détail du régime                            |
| Desjardins Sécurité Financière (2)                                            | Régime standard      | E etail da regime                           |
| Great-West                                                                    | Régime standard      | Nouveau régime                              |
| HORIZON 5 - 50                                                                | Régime standard      |                                             |
| Horizon 10/50                                                                 | Régime standard      |                                             |
| Industrielle Alliance ( base )                                                | Régime standard      | ▼                                           |
|                                                                               |                      | n Appliquer 🛷 Fermer                        |

L'opérateur pourra donc choisir l'un des régimes disponibles dans la liste et l'assigner à :

- ➢ la compagnie
- $\succ$  une division ou
- $\triangleright$  une classe

|                   |               |               |        | Tiste des modeles disponibles |                      |            |                         |
|-------------------|---------------|---------------|--------|-------------------------------|----------------------|------------|-------------------------|
|                   |               | 1             |        | Régime                        | Catégorie            | <u> </u>   | 🔯 Supprimer assignation |
|                   | 🕜 Appliquer 🚽 |               |        | Le Polyvalent - GFE           | Régime standard      |            | A asignar               |
| En aliquant our   | •             |               |        | Le Supérieur                  | Régime intermédiaire |            | Assigner                |
| En cliquant sur   |               | 1             |        | Manuvie                       | Régime standard      |            | 🛄 Détail régime         |
| le régime assigné | C-surance     | ca se charge  | ara de | Manuvie AlphaPlus 2 / 4       | Régime standard      |            | IIII Nouveau régime     |
| ic regime assigne | , o surance   | .ca se charge |        | Manuvie AlphaPlus 5 / 9       | Régime standard      |            | [iiii] Nouveau regime   |
| copier l'ensemble | e de l'infor  | mation dans   | votre  | ManuvieAlphaPlus 10 / 24      | Régime intermédiaire |            |                         |
| a nation          |               |               |        | Plan Avantage 2@9             | Régime intermédiaire |            |                         |
| projet.           |               |               |        |                               |                      | •          |                         |
|                   |               |               |        |                               |                      | 🤣 Aide 🛛 🧹 | Appliquer 🛷 Fermer      |

. . . . . . . . .

N.B. L'option sera activée seulement après qu'un régime aura été assigné.

| Active ' | Visible      |                                             |
|----------|--------------|---------------------------------------------|
|          |              | Assurance vie de l'adhérent                 |
|          |              | Décès Mutilation Accidentelle de l'adhérent |
|          |              | Assurance vie des personnes à charge        |
|          |              | DMA des personnes à charge                  |
| ◄        | $\mathbf{V}$ | Indemnité Hebdomadaire                      |
| ☑        | $\checkmark$ | Invalidité Prolongée                        |
|          |              | Invalidité Prolongée Facultative            |
| V        | $\checkmark$ | Assurance maladie complémentaire            |
| _        |              |                                             |

Lorsque vous fermez l'écran, votre tableau des garanties aura été bonifié des différentes garanties qui faisaient partie de votre régime public.

Vous pourrez maintenant réviser chacune de ces garanties et les ajuster selon les besoins plus spécifiques de votre client.

Pour faciliter votre processus, vous pourrez compter sur les banques de garanties qui vous permettront de remplacer une garantie par un modèle plus conforme ou encore, de modifier

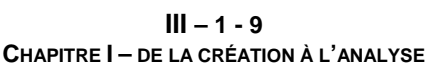

directement les différents champs.

### **Date Effective**

| Assurance Vie de l'adl            | nérent - # Pol | lice : EXP524 | 8 - Le Grou | ipe Mo   | dulaire Inc    | Desja  | ardins Sécurité |
|-----------------------------------|----------------|---------------|-------------|----------|----------------|--------|-----------------|
| کا 🖌 🚯                            | ) 🗙 🔶          | -> 🗈 🗎        | h 🛱         | Q.       | - <del>6</del> |        |                 |
| Modules                           | Module : Mod   | A Module A    |             |          |                |        |                 |
| Date de saisie                    | 2006/06/08     | Nom du plan   | Module A    |          |                | État   | Courant         |
| Date effective                    | 2006/06/08     | Motif         | Emission du | contra   | -              | Usager | Richard Sirois  |
| <i>Couverture</i><br>Montant fixe |                |               | Prest       | ations a | arrondies      |        |                 |

Assurez-vous que pour chaque garantie, vous aurez inscrit la DATE EFFECTIVE appropriée. Cette date affectera le processus de calcul.

| En mode Administration, vous pouvez     | z créer et gérer les changements de |
|-----------------------------------------|-------------------------------------|
| chaque garantie. En utilisant le bouton |                                     |
| événements.                             | vous pouvez creer de nouveaux       |

| Date effective de la modification | × |
|-----------------------------------|---|
| Date de la modification           |   |
| 2007/03/28                        |   |
| Motif de la modification          |   |
| Emission du contrat               | • |
| Emission du contrat               |   |
| Modification au contrat           |   |
| Renouvellement du contrat         |   |

L'utilisation des flèches vous permettra de naviguer dans le temps pour consulter les différentes itérations de mouvements.

Attention : Le système tiendra compte de chacun de ces changements dans son calcul. Les changements peuvent être proactifs ou rétroactifs. Lorsque que les changements auront été complétés, vous devrez demander un « calcul de groupe ».

**C-surance.ca Administration** 

III – 1 - 10 Chapitre I – de la création à l'analyse

### Consultation des régimes

| Pour vous assister dans<br>disponibles en sélection                                                                                  | s votre sélection de régime,<br>nant l'option <sup>IIII Détail du régin</sup>                                                                                                    | vous pouvez o<br><sup>ne</sup> avant l'ass                                                                                                    | consulter les détails de chacun de<br>signation du modèle.                                                                                                    | s régimes  |
|----------------------------------------------------------------------------------------------------|----------------------------------------------------------------------------------------------------|----------------------------------------------------------------------------------------------------|----------------------------------------------------------------------------------------------------|------------|
| Modèle de régime d'a                                                                                                    | assurance collective                                                                                                    |                                                                                                    | ×                                                                                                    |            |
| Détail du modèle de rég                                                                                                    | ime Documentation promotionelle (française)                                                                                                    | Documentation promotione                                                                                                    | elle (anglais)                                                                                                    |            |
|                                                                                                    | Régime                                                                                                    |                                                                                                    | Attributs de l'item                                                                                                    |            |
| Description française                                                                                                    | Horizon 10/50                                                                                                    | Description française                                                                                                    | Assurance vie de l'adhérent                                                                                                    |            |
| Description anglaise                                                                                                    | Horizon 10/50                                                                                                    | Description anglaise                                                                                                    | Policy holder life insurance                                                                                                    |            |
| Type de propriétaire                                                                                                    | Assureur                                                                                                    | Garantie                                                                                                    | VIE                                                                                                    |            |
| Propriétaire                                                                                                    | MDI                                                                                                    | Sous-garantie                                                                                                    | Non applicable                                                                                                    |            |
| Catégorie c-surance                                                                                                    | Régime standard                                                                                                    | No de la banque de pla                                                                                                    | rHORIZON 10/50 🗾 🥅                                                                                                    |            |
| Visibilité                                                                                                    | Privé 💌                                                                                                    | Catégorie c-surance                                                                                                    |                                                                                                    |            |
|                                                                                                    | ltems du régime                                                                                                    | Résumé du plan                                                                                                    |                                                                                                    |            |
| + Ajouter -     Garantie Sous gar     VIE Non appl     DMA Non appl     PAC Non appl     IH Non appl     IP Non appl     AM Non appl | Supprimer Sauvegarc Annuler<br>antie Description<br>Cable Assurance vie de l'adhérent<br>Cable Décès, mutilation accidentelle (<br>icable Personne à charge<br>icable Indemnité hebdomadaire<br>icable Invalidité prolongée<br>icable Assurance maladie | Nom du plan<br>Couverture<br>Minimum d'assurance<br>Maximum sans preuve<br>Maximum avec preuve<br>Prestation arrondie<br>Délai d'admissibilité<br>Exonération des prime:<br>Réduction<br>Terminaison | : HORIZON 10/50<br>: 2 x le salaire<br>: 10000\$<br>s : 100000\$<br>s : 500000\$<br>: Au montant exact<br>: 3 mois<br>s : 121 jours<br>: De 50% à 65 ans<br>: A 70 ans ou à la retraite. |            |
| Vous aurez alors accès<br>ou encore sur le bouton                                                                                    | à la liste de chacune des gar                                                                                                    | anties individue                                                                                                    | elles en cliquant sur la garantie séle                                                                                                    | ectionnée, |
| No de la banque de plarHORIZON 10/50                                                                                                 | d'hospitali                                                                                                    | sation, des au                                                                                                    | tres frais, détails des % assignés                                                                                                    | s pour les |
| DMA, etc.                                                                                                    |                                                                                                    | ,                                                                                                    | ,                                                                                                    |            |
| Vous pourrez égaler<br>Documentation promot                                                                                          | ment consulter la broch<br><sup>iionelle</sup>                                                                                                    | ure promotio                                                                                                    | nnelle de l'assureur en séle                                                                                                    | ectionnant |
| l'onglet Régime                                                                                                    |                                                                                                    |                                                                                                    |                                                                                                    |            |

#### Remplacement d'une garantie

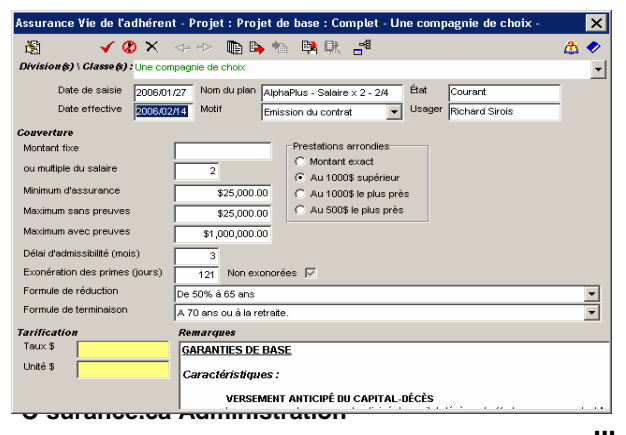

Pour remplacer une garantie par une autre, à partir de la banque de garanties, il suffit d'appeler la garantie puis cliquer sur le bouton de **Banque de garanties** 

III – 1 - 11 Chapitre I – de la création à l'analyse

Un écran similaire mais avec les distinctions suivantes s'affichera indiquant dans le titre :

- Banque de plans
- Location au lieu de Division/Classe»

En accédant le bouton à droite de **Location**, vous aurez la liste complète des garanties disponibles dans la banque.

| Assurance Vie de l'adhéren     | t - Banque de plans :                                | ×   |
|--------------------------------|------------------------------------------------------|-----|
| 🚳 🛛 🗸 🖉 🗙                      |                                                      | 💩 🤣 |
| Location 10000\$               |                                                      | -   |
| Date saisie 2005/02            | 1/23 Nom du plan Gabarit/Template/Mdi État Courant   |     |
| Date effective 2005/02         | 23 Motif Emission du contrat 💌 Usager Richard Sirois |     |
| Couverture                     |                                                      |     |
| Montant fixe                   | \$25 000 00 Prestation arrondle                      |     |
| ou multiple du salaire         | C Montant exact                                      |     |
| Minimum d'assurance            | \$25,000.00 C Au 1000\$ le plus près                 |     |
| Maximum sans preuves           | \$100,000.00 C Au 500\$ le plus près                 |     |
| Maximum avec preuves           | \$500,000.00                                         |     |
| Délai d'admissibilité (mois)   | 3                                                    |     |
| Exonération des primes (jours) | 121 Non exonérées 🔽                                  |     |
| Formule de réduction           | De 50% à 65 ans                                      | -   |
| Formule de terminaison         | A 70 ans ou à la retraite.                           | •   |
| Tarification                   | Remarques                                            |     |
| Taux \$                        | Le barème des garanties collectives peut prévoir :   |     |
| Unité \$                       | COUVERTURES                                          |     |
|                                | Un montant fixe d'assurance                          |     |

Vous sélectionnez la garantie qui convient et vous transférez l'information dans votre projet en cliquant

sur le bouton

au haut de l'écran.

#### **Micros ajustements**

Vous pouvez maintenant mettre la touche finale en effectuant les micros ajustements qui s'imposent.

| <b>0 ×</b> 🗢 🗢 |                                | 🖾 🛷 |
|----------------|--------------------------------|-----|
| 10000\$        |                                | •   |
| MDIVIE1        | 10000\$                        |     |
| CSR89VIE9      | 2 × LE SALAIRE                 |     |
| MDIVIE6        | 200000\$ fixe                  |     |
| MDIVIE107      | AlphaPlus - Salaire x 2 - 2/4  |     |
| MDIVIE106      | AlphaPlus - Salaire x 2 - 5/9  |     |
| MDIVIE108      | AlphaPlus - Salaire x 2 -10/24 |     |
| MDIVIE119      | Alphaplus New                  |     |
| MDIVIE56       | Avantage 2@9                   |     |
| MDIVIE149      | Avantage 2@9                   |     |
| CSR88VIE1      | CSR88VIE1                      |     |
|                |                                |     |

#### Révision de votre travail

Pour réviser l'étendue de votre travail, nous vous suggérons de demander une liste imprimée de votre

contrat. Pour ce faire, cliquez sur le bouton **Impression** disponible dans la **Liste des contrats** de l'écran principal.

| Gestion<br>Listes                                                  | Dossiers des c<br>collective | ontrats d'assurance | Champ de recl | herche Valeur de recherche |       |                                                                                                    |                                                                                                    |
|--------------------------------------------------------------------|------------------------------|---------------------|---------------|----------------------------|-------|----------------------------------------------------------------------------------------------------|----------------------------------------------------------------------------------------------------|
| <ul> <li>Liste des contrats</li> <li>Liste des employés</li> </ul> | ۵ 🖞 🖪 🛕                      | <b>N</b>            |               | 1                          |       | 1                                                                                                    |                                                                                                    |
| Liste des factures Liste des retenues à la source                  | # Police                     | Nom-Compagnie       |               | Nom assureur (francais)    | Actif | # contrat                                                                                                    |                                                                                                    |
|                                                                    | FAS12581-A                   | ABC Company Inc     |               | Standard Life              | V     | CSR89ASC1                                                                                                    |                                                                                                    |
| Vous pourrez sélec                                                 | ctionner les d               | éléments qu         | e vous        | désirez imprimer.          |       | Option d'impression contrait d<br>Inclure les choix suivants<br>Impression des brinford<br>Impression des brinford<br>Date d'impression des informa<br>Oraratie<br>Impression des informa<br>Occaratie<br>Decès Multiton de l'adhérent.<br>Impression des fraits TPA (TPA)<br>Occision des fraits TPA (TPA) | assurance collective ns/Classes tions 2007/03/28   (VE) de Taihfrent (DMA) Taihfrent (DMA) tivation du délai d'admissibilité (MTN) |
| C-surance.ca Admir                                                 | nistration                   |                     |               |                            |       | Visualiser Di Imprimer                                                                                                    | Fermer                                                                                                    |

 $\label{eq:III-1-12} III-1-12 \\ Chapitre I-de la création à l'analyse$ 

# A.5 Liste - Employés

Il ne reste maintenant qu'une seule étape à réaliser avant de commencer le processus de facturation : Enregistrer la liste des employés.

| C E | 📮 Entreprise - (CSR88CLI41) BN - joane 📃 🗖 |                            |         |        |                   |          |              |           |           | . 🗆 🗙   |          |
|-----|--------------------------------------------|----------------------------|---------|--------|-------------------|----------|--------------|-----------|-----------|---------|----------|
|     | Gestion                                    | AA Dossier                 | employé |        | Champ de recherch | e \      | /aleur de re | echerche  |           |         |          |
|     | Listes                                     | <b>64</b>                  |         |        | -                 | <b>_</b> | _            |           |           |         |          |
| 2   | Liste des contrats                         |                            |         |        | Recherche éten    | due (    | C Recherc    | he exacte |           |         |          |
| 2   | Liste des employés                         | <mark>⊳ <u>۲</u>  ≞</mark> | 🛕 💷 🔁 🗎 |        |                   |          |              |           |           |         |          |
| 2   | Liste des factures                         | # Employé                  | Nom     | Prépor | Divi              | ision    | Classe       | NAS       | # Client  | # fiche | <b>_</b> |
| . 👝 | Liste des retenues à la source             | # Employe                  | 2       |        |                   |          | 0,0000       | 1410      | " Ollorik | # none  |          |

#### Importation de la liste des employés

La méthode la plus simple de saisir les informations dans C-surance.ca est le transfert des informations

électroniquement à partir de fichiers Excel

Pour ce faire, *C-surance.ca* fournit 4 gabarits (templates) Excel spécifiques contenant peu ou beaucoup d'information selon votre besoin. Ces gabarits peuvent être sélectionnés et importés sur votre disque dur

personnel en cliquant sur le bouton

puis en choisissant le gabarit désiré.

En utilisant ces gabarits, vous pourrez importer l'information disponible électroniquement en partie ou en totalité :

- Deux (2) gabarits sont offerts en français
- Et deux (2) sont offerts en anglais

Pour chacune des langues, l'un est conçu pour l'entrée de données de base de projet; tandis que le complet peut contenir jusqu'à 200 champs différents d'information.

| 3                                                                                                    |          |
|----------------------------------------------------------------------------------------------------|----------|
| Citrix:D:\MDI\LISTES\TEMPI                                                                                             | LATE 🔀   |
| TemplateCompleteEnglish.XLS<br>TemplateCompletFrancais.xls<br>TemplateProjectEnglish.XLS<br>TemplateProjetFrancais.XLS |          |
| 🗸 ок                                                                                                    | 🗶 Cancel |

Pour les fins de créer un cahier de charges, le modèle *Projet* sera adéquat.

| C-SURANCE                                                                                | × |
|------------------------------------------------------------------------------------------|---|
| Le modèle a été copié dans "C:\MDI\ALLEGROUPE\LISTES\IMPORT\TemplateProjetFrancais8.XLS" |   |
| OK                                                                                       |   |

Le système vous indiquera précisément où le fichier a été importé sur votre ordinateur personnel ainsi que le nom du fichier.

**C-surance.ca** Administration

III – 1 - 13 Chapitre I – de la création à l'analyse

- 1. Accédez au fichier Excel pour effectuer les tâches pertinentes en utilisant votre explorateur Windows.
- Ouvrir le fichier et sauvegarder immédiatement sous un nom pertinent pour faciliter l'importation subséquente du fichier.

| Nom Archive<br>Archive<br>Domo RS new 31.5 | Taile<br>34 Ko                                                                                                    | Type<br>Dossier de fichiers                                                                                                    | Date de modification                                                                                                    | •                                                                          |
|--------------------------------------------|----------------------------------------------------------------------------------------------------|----------------------------------------------------------------------------------------------------|----------------------------------------------------------------------------------------------------|----------------------------------------------------------------------------|
| Nom Archive                                | Taile<br>34 Ko                                                                                                    | Type<br>Dossier de fichiers                                                                                                    | Date de modification                                                                                                    |                                                                            |
| Archive<br>M Demo RS new.31,5<br>S75.31,5  | 34 Ko                                                                                                    | Dossier de fichiers                                                                                                    | 2004-05-12 21-02                                                                                                    |                                                                            |
| Demo RS new.32.5<br>約s7b.32.5              | 34 Ko                                                                                                    |                                                                                                    | 5004.02-1251202                                                                                                    |                                                                            |
| \$\$s76.32.5                               |                                                                                                    | Microsoft Excel Wor                                                                                                    | 2004-11-01 18:03                                                                                                    |                                                                            |
|                                            | 30 Ko                                                                                                    | Microsoft Excel Wor                                                                                                    | 2004-10-19 10:25                                                                                                    |                                                                            |
| SDPMCL127demo.31.5                         | 18 Ko                                                                                                    | Microsoft Excel Wor                                                                                                    | 2004-05-13 21:05                                                                                                    |                                                                            |
| TemplateCompleteEnglish1.XL5               | 56 Ko                                                                                                    | Microsoft Excel Wor                                                                                                    | 2004-10-20 13:29                                                                                                    |                                                                            |
| TemplateCompletFrancais1.xls               | 78 Ko                                                                                                    | Microsoft Excel Wor                                                                                                    | 2004-12-10 16:09                                                                                                    |                                                                            |
| TemplateProjetFrancais1.XLS                | 30 Ko                                                                                                    | Microsoft Excel Wor                                                                                                    | 2004-01-16 10:24                                                                                                    |                                                                            |
| TemplateProjetFrancais2.XLS                | 30 Ko                                                                                                    | Microsoft Excel Wor                                                                                                    | 2004-01-16 10:24                                                                                                    |                                                                            |
| TemplateProjetFrancais3.XLS                | 30 Ko                                                                                                    | Microsoft Excel Wor                                                                                                    | 2004-01-16 10:24                                                                                                    |                                                                            |
| TemplateProjetFrancais4.XLS                | 30 Ko                                                                                                    | Microsoft Excel Wor                                                                                                    | 2004-01-16 10:24                                                                                                    |                                                                            |
| TemplateProjetFrancais5.XLS                | 30 Ko                                                                                                    | Microsoft Excel Wor                                                                                                    | 2004-01-16 10:24                                                                                                    |                                                                            |
| TemplateProjetFrancas6.XLS                 | 30 Ko                                                                                                    | Microsoft Excel Wor                                                                                                    | 2004-10-19 14:57                                                                                                    |                                                                            |
| TemplateProjetFrancais7.XLS                | 30 Ko                                                                                                    | Microsoft Excel Wor                                                                                                    | 2004-12-10 12:27                                                                                                    |                                                                            |
| TemplateProjetFrancaisU.XLS                | 33 Ko                                                                                                    | Microsoft Excel Wor                                                                                                    | 2005-09-15 11:20                                                                                                    |                                                                            |
| 1                                          | 0.25.252                                                                                                    |                                                                                                    |                                                                                                    |                                                                            |
| Type : Microsoft Excel Wo                  | rksheet                                                                                                    |                                                                                                    |                                                                                                    |                                                                            |
| Auteur : Jean Riopelle                     |                                                                                                    | 1                                                                                                    |                                                                                                    |                                                                            |
| Talle : 33.0 Kp                            | 5-09-15 11:20                                                                                                    | 1                                                                                                    |                                                                                                    |                                                                            |
| 1000 1 0040 00                             |                                                                                                    | 1                                                                                                    |                                                                                                    |                                                                            |
|                                            | Therefore Complete Processorsds<br>Therefore Complete Processorsds<br>Therefore Proceedingsds<br>Therefore Proceedingsds<br>Therefore Proc | Templet-CompletForuscist.ub.         78 Ko           Templet-Provider and 30.5         30 Ko           Templet-Provider and 30.5         30 Ko           Templet-Provider and 30.5         30 Ko           Templet-Provider and 30.5         30 Ko           Templet-Provider and 30.5         30 Ko           Templet-Provider and 30.5         30 Ko           Templet-Provider and 30.5         30 Ko           Templet-Provider and 30.5         30 Ko           Templet-Provider and 30.5         30 Ko           Templet-Provider and 30.5         30 Ko           Templet-Provider and 30.5         30 Ko           Templet-Provider and 30.5         30 Ko           Templet-Provider and 30.5         30 Ko           Templet-Provider and 30 Ko         30 Ko | Templaticonglet/invoids1.sts         28 ko         Mercodit Ecol Work           Templaticonglet/invoids1.sts         28 ko         Mercodit Ecol Work           Templaticonglet/invoids1.sts         28 ko         Mercodit Ecol Work           Templaticonglet/invoids1.sts         28 ko         Mercodit Ecol Work           Templaticonglet/invoids1.sts         20 ko         Mercodit Ecol Work           Templaticonglet/invoids1.sts         20 ko         Mercodit Ecol Work           Templaticonglet/invoids1.sts         20 ko         Mercodit Ecol Work           Templaticonglet/invoids1.sts         20 ko         Mercodit Ecol Work           Templaticonglet/invoids1.sts         20 ko         Mercodit Ecol Work           Templaticonglet/invoids1.sts         20 ko         Mercodit Ecol Work           Templaticonglet/invoids1.sts         20 ko         Mercodit Ecol Work           Templaticonglet/invoids1.sts         20 ko         Mercodit Ecol Work           Templaticonglet/invoids1.sts         20 ko         Mercodit Ecol Work           Templaticonglet/invoids1.sts         20 ko         Mercodit Ecol Work           Templaticonglet/invoids1.sts         20 ko         Mercodit Ecol Work           Templaticonglet/invoids1.sts         20 ko         Mercodit Ecol Work           Templaticonglet/invoids1.sts | Template-complet/Functions1.uits         78 ko         Microsoft E and War |

 Vous pouvez utiliser le gabarit pour saisir les données ou pour importer vos propres données Excel en utilisant la fonction Copier/Coller ou tout autre outil avancé d'Excel avec lequel vous êtes familier.

| × N        | Microsoft Excel - TemplateProjetFrancais8.XLS                         |       |        |         |                        |         |             |      |               |            |           |        |
|------------|-----------------------------------------------------------------------|-------|--------|---------|------------------------|---------|-------------|------|---------------|------------|-----------|--------|
| 8          | Eile Edit View Insert Format Iools Data Window Help Adobe PDF RepliGo |       |        |         |                        |         |             |      |               |            |           |        |
| Ari        | Arial - 10 - B I U ≡ ≡ ≡  \$ %, t‰ +∞ ∉ ∉ ⊞ - 🌺 - 🚣                   |       |        |         |                        |         |             |      |               |            |           |        |
|            | ▶ 🕐 🕄 🗸 🖏 🖏 🗸                                                         |       |        |         |                        |         |             |      |               |            |           |        |
| <b>č</b> a | 🏞 📩 🛛                                                                 | a 🔁 🖄 | 2 10 6 | Reply 🕫 | vith Changes End Revie | ew 🖕    |             |      |               |            |           |        |
|            | 0297                                                                  | •     | fx     |         |                        |         |             |      |               |            |           |        |
|            |                                                                       | A     |        | В       | C                      | D       | E           | F    | G             | Н          |           | J      |
| 1          | Nom                                                                   |       | Prénom |         | Date naissance         | Salaire | Statut ass. | Sexe | État d'emploi | Occupation | # Employé | N.A.S. |
| 2          |                                                                       |       |        |         |                        |         |             |      |               |            |           |        |
| 3          |                                                                       |       |        |         |                        |         |             |      |               |            |           |        |

Importer ou traiter votre information dans le fichier en prenant soin de respecter les critères de saisie. Cette information est clairement documentée dans le fichier fourni par MDI.

Pour chacun des champs pertinents, une documentation contextuelle sera disponible ou encore, vos champs de saisie seront formatés conformément.

Votre fichier peut donc être transmis au preneur qui s'assurera que les informations sont conformes.

| D               | E       | Ξ          | F                    | G                      | Н            |      |        |
|-----------------|---------|------------|----------------------|------------------------|--------------|------|--------|
| Salaire         | Statut  | ass.       | Si un                | employé est couve      | rt en        | þn   | # Empl |
| Avertissem      | ant     | ۱ <u> </u> | / foncl              | tion d'un statut diffé | rent,        |      | 335    |
| Les titres ne r | neuvent | ľ          | / indiq              | uez le statut approj   | orié, soit : |      | 336    |
| être modifiés   |         | ľ,         | и <mark>"т" о</mark> | our Individuel         |              |      | 338    |
|                 |         | ľ          | 4                    |                        |              | n    | 333    |
| 23443           | С       | 1          | И <mark>"С" р</mark> | our Couple             |              | teur | 334    |
| 66544           | F       | ١          | M                    |                        |              | teur | 337    |
|                 |         |            | "M"                  | pour Monoparental      |              |      |        |
|                 |         |            | "F" p                | our Famille            |              |      |        |
|                 |         |            | "R" (                | oour Renonce           |              |      |        |
|                 |         |            |                      |                        |              |      |        |
|                 |         |            | ·                    |                        |              | 4    |        |

**C-surance.ca Administration** 

III – 1 - 14 Chapitre I – de la création à l'analyse

| A         | В       | C              | D       | E           | F    | G                   | H              |           | J       |
|-----------|---------|----------------|---------|-------------|------|---------------------|----------------|-----------|---------|
| Nom       | Prénom  | Date naissance | Salaire | Statut ass. | Sexe | État d'emploi       | Occupation     | # Employé | N.A.S.  |
| Latour    | Claude  | 1970-09-30     | 53000   | С           | М    | 1 Actif             | vendeur        | 335       | 2222222 |
| Denis     | Claude  | 1950-03-30     | 45000   | C           | M    | 1 Actif             | vendeur        | 336       | 3333333 |
| ⊃ierre    | Serge   | 1949-05-30     | 55432   | 1           | M    | 1 Actif             | livreur        | 338       | 4444444 |
| Frank     | André   | 1956-08-30     | 35444   | С           | M    | 2 Invalide (validé) | mécanicien     | 333       | 5555555 |
| Tendresse | Sylvain | 1930-06-26     | 23443   | С           | M    | 4 Congé sans so     | administrateur | 334       | 6666666 |
| Montagne  | Claude  | 1970-03-30     | 66544   | F           | M    | 1 Actif             | administrateur | 337       | 7777777 |
|           |         |                |         |             |      |                     |                |           |         |

#### Une bonne saisie de l'information assurera une optimisation des prochaines étapes.

3. Demander l'importation du fichier dans *C-surance.ca*.

Pour ce faire, vous devrez :

- identifier le fichier que vous avez sauvegardé sous un nom distinct;
- cliquer sur

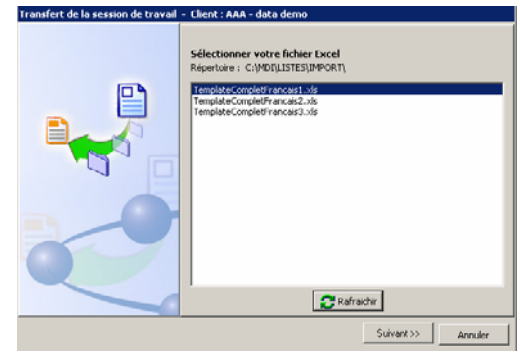

o Valider la date effective de l'importation. Cette date affectera les activités de facturation. Si cette date est postérieure à la première facture à produire, le système ne génèrera pas correctement le calcul prévu.

o Sélectionner

Exécuter >>

| Transfert de la session de travail  | - Client : AAA - dat  | a demo             |                 |         |
|-------------------------------------|-----------------------|--------------------|-----------------|---------|
|                                     | Date effective        | 2007/03/28         | •               |         |
|                                     | Vérification de l'int | égrité du projet/c | ontrat          |         |
|                                     | Récupération des      | employés du tich   | ier Ekcel       |         |
|                                     | Vérification des ch   | amps requis        |                 |         |
|                                     | Vérification avec l   | es dossiers d'empl | loyés C-surance |         |
|                                     | Ajout des dossers o   | des employés dar   | ns C-surance    |         |
|                                     |                       |                    |                 |         |
| 🔽 Fermer la fenêtre lorsque terminé |                       | << Précédent       | Exécuter >>     | Annuler |

Le système effectuera le traitement et vous transmettra le résultat pour chacune des étapes de son processus.

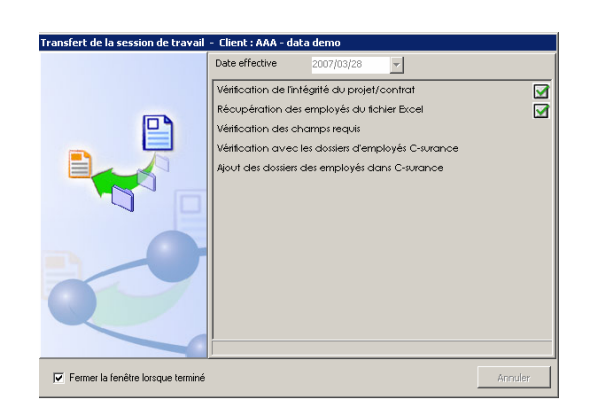

5. Avec comme résultat final, le transfert intégral de votre information dans *C-surance.ca*.

| lne compagni | e de choix |         |                |           |                |          | _ 🗆             | ×   |
|--------------|------------|---------|----------------|-----------|----------------|----------|-----------------|-----|
| AA Dossier   | employé    |         | Champ de reche | erche \   | /aleur de rech | erche    |                 |     |
| ara          |            |         | Recherche é    | étendue ( | C Recherche    | exacte   |                 |     |
| 🗠 崔 🗎        | 🔔   🎟 🔁 🖹  |         |                |           |                |          |                 |     |
| # Employé 🧧  | , Nom      | Prénom  |                | Classe    | NAS            | Nom de l | 'entreprise     | -   |
| 338          | Pierre     | Serge   |                | 1         | 444 444 444    | Une com  | pagnie de choi> | <   |
| 337          | Montagne   | Claude  |                | 1         | 777 777 777    | Une com  | pagnie de choi> | <   |
| 336          | Denis      | Claude  |                | 1         | 333 333 333    | Une com  | pagnie de choi> | c 👘 |
| 335          | Latour     | Claude  |                | 1         | 222 222 22     | Une com  | pagnie de choi> | c 👘 |
| 334          | Tendresse  | Sylvain |                | 1         | 666 666 666    | Une com  | pagnie de choi> | c 👘 |
| 333          | Frank      | André   |                | 1         | 555 555 55     | Une com  | pagnie de choi> | c 👘 |

Vous pouvez accéder à l'information individuelle de chacun des employés en double-cliquant sur l'employé visé.

Le module d'importation bonifie votre information en appliquant, par défaut, votre statut d'assurance à chacune de vos garanties. Par exemple, le statut individuel héritera du statut général du membre et chaque garantie sera automatiquement cochée comme admissible.

Il est alors de votre responsabilité de réviser les cas d'exceptions et d'ajuster votre information adéquatement.

Vous devez veiller à remplir les champs rouges car ils affecteront le calcul ou les processus. Les champs jaunes sont, quant à eux, des données recommandées.

| 🜔 Dossier em                        | iployé (CSR88EMP254) - Une       | compagnie de cho      | oix - Denis, Claude      |                    |                    |
|-------------------------------------|----------------------------------|-----------------------|--------------------------|--------------------|--------------------|
| Nom                                 | Denis                            | # certificat          |                          | Adresse            |                    |
| Prénom                              | Claude                           | # employé             | 336                      | Ville              |                    |
| Date naissance                      | 1950/03/30 👻                     | # département         |                          | Province           | QC 👻 Code postal   |
| Date d'embauche                     | 2002/03/01 👻                     | NAS                   | 333 333 333              | Tél (rés/bur)      | O - O -            |
| Sexe                                | M 👻                              | Statut d'assurance    | С 👻                      | Fax                | () -               |
| Couverture CSST                     | T                                | Facteur de retenues   | 1                        | Courriel           |                    |
| Langue                              | F 👻                              | Autochtone            |                          | Occupation         | vendeur            |
| Détails assurance                   | e collective Conjoint Enfants Bé | énéficiaires Remarque | s   Informations (autres | 5)                 |                    |
| Informations de b                   | ase                              | Gar ADM S             | Statut Preuves Grand-    | -<br>père Flexible | Mult. / Unité État |
| $\triangleleft \triangleright + - $ | <b>-</b> (1)                     | VIE 🔽 🔇               | ) <b>• •</b>             |                    |                    |
| # mouvement 2                       | 53 Message système               | 🔍 DMA 🔽 🔇             |                          |                    |                    |
| État C                              | ourant                           | PAC 🔽 🤇               | · •                      |                    | <b>▼</b>           |
| Date de saisie 21                   | 006/01/27                        | IH 🔽 🔇                | · • •                    |                    |                    |
| Date effective 2                    | 000/01/27                        | IP 🔽 🔍                | · • •                    |                    |                    |
| Motif                               |                                  | AM 🔽 🔇                | · •                      |                    |                    |
| Division                            | changement admissionite          | SD 🔽 🔇                |                          |                    |                    |
| Clease                              |                                  | _                     | _                        |                    |                    |
| Classe                              |                                  | <b>–</b>              |                          |                    |                    |
| État d'emploi                       | A ctif                           | -1                    |                          |                    |                    |
| Soloiro occurá                      | \$45,000,00                      | <u> </u>              |                          |                    |                    |
| Salaire assure                      | φ43,000.00                       |                       |                          |                    |                    |
| Salaire (88)                        |                                  |                       |                          |                    |                    |
| Fumeur                              |                                  |                       |                          |                    |                    |
| Admissible auto                     | ×                                |                       |                          |                    |                    |

**C-surance.ca Administration** 

III – 1 - 16 Chapitre I – de la création à l'analyse

### Création d'un dossier Employé

Pour créer un nouveau dossier d'employé, cliquez sur le bouton représenté par une **feuille blanche** 

Puis simplement compléter les champs pertinents.

Pour la partie inférieure, vous devrez créer d'abord un nouveau mouvement en cliquant sur le bouton +.

| Dossier employé (CSR88EMF          | 9673) - AAA - data demo - ,  |            |          |                   |             |          |                                 | _ 🗆 🗙    |
|------------------------------------|------------------------------|------------|----------|-------------------|-------------|----------|---------------------------------|----------|
| Nom                                | # certificat                 |            |          |                   | Adresse     |          |                                 |          |
| Prénom                             | # employé                    |            |          |                   | Ville       |          |                                 |          |
| Date de naissance                  |                              | nent       |          |                   | Province    | QC       | <ul> <li>Code postal</li> </ul> |          |
| Date d'embauche                    | ▼ NAS                        |            |          |                   | Tél (rés/bu | 0 0 -    | 0                               |          |
| Sexe 🗾 🗸                           | Statut d'as:                 | surance    |          | <b>-</b>          | Fax         | () -     |                                 |          |
| Couverture CSST 🚽                  | Facteur de                   | retenue    | s 1      |                   | Courriel    |          |                                 |          |
| Langue 👻                           | Autochton                    | e          |          |                   | Occupation  |          |                                 |          |
| Détails d'assurance collective Col | njoint Enfants Bénéficiaires | Remar      | ques   I | nformations (autr | es)         |          |                                 |          |
| Informations de                    | base Gar.                    | Adm        | Statut   | Preuves           | Grand-père  | Flexible | Mult. / Unité                   | État     |
| < ▷ + - ▼                          | VIE                          |            | -        | •                 |             |          |                                 | -        |
| # mouvement Messa                  | age système 🔍 DMA            | Ы          | •        | -                 |             |          |                                 |          |
| État Non m                         | odifiable PAC                |            | <b>_</b> |                   |             |          |                                 |          |
| Date de saisie                     | 114                          |            |          | -                 |             |          |                                 |          |
| Date effective                     |                              | _ <u>™</u> |          | · ·               |             |          |                                 | I        |
| Usager                             |                              | <u> </u>   |          | -                 |             |          |                                 |          |
| Motif                              | ▼ AM                         |            | <u> </u> |                   |             |          |                                 | <b>•</b> |
| Division                           | MED                          |            | -        |                   |             |          |                                 | -        |
| Classe                             | VUE                          |            | •        |                   |             |          |                                 | •        |
| 00000                              | SD SD                        | N          | •        |                   |             |          |                                 | •        |
| État d'emploi                      | VFA                          |            | •        | •                 |             |          |                                 | -        |
| Salaire assuré                     |                              |            |          |                   |             |          |                                 |          |
| Salaire réal                       | <u> </u>                     |            |          |                   |             |          |                                 |          |
| Function 1001                      |                              |            |          |                   |             |          |                                 |          |
| rumeur                             |                              |            |          |                   |             |          |                                 |          |
| Admissible auto 🔽                  |                              |            |          |                   |             |          |                                 |          |
|                                    |                              |            |          |                   |             |          |                                 |          |

Vous devrez choisir une date effective ainsi que l'objet de la modification au moyen de la liste déroulante.

| Date effective de la modification<br>Date de la modification                                                                                                    | X |
|----------------------------------------------------------------------------------------------------|---|
| 2007/03/28                                                                                                    |   |
| Motif de la modification                                                                                                    |   |
| Adhésion (nouvelle)                                                                                                    | - |
| Adhésion (nouvelle)<br>Changement admissibilité<br>Changement couverture<br>Changement plan flexible<br>Changement location<br>Nouveau employé<br>Changement prevves<br>Changement province<br>Changement salàire<br>Mouveent système |   |

\_ 🗆 🗙

# **B. Traitement**

Votre dossier de gestion est maintenant complet. Vous êtes prêt à commencer la production des divers rapports de calcul virtuel.

Calcul virtuel

BN - joane

## **B.1 Calcul virtuel**

Lorsque que vous aurez sélectionné l'option

, vous pourrez procéder au calcul proprement dit et demander l'un des trois (3) rapports disponibles.

L'utilisateur devra seulement inscrire les dates appropriées et le système produira automatiquement le rapport ad hoc.

Le calcul virtuel ou hypothèse de calcul provient du calcul ad hoc basé sur le contrat courant et les

Calcul du groupe Facture virtuelle Retenue à la source virtuelle Sommaire virtuel des employés Calcul du groupe Il est préférable de lancer le calcul du groupe avant la production de rapport. Période du 2007/03/01 • Période au 2007/03/31 • <u>Éermer</u>

conditions des employés. Ces calculs ne sont pas conservés dans l'historique d'événements ni cumulés dans les contributions des employés.

**C-surance.ca Administration** 

III – 1 - 18 Chapitre I – de la création à l'analyse

# CHAPITRE 2 - DU CALCUL VIRTUEL À LA FACTURATION

## A. Ajout de l'information sur la facturation

### A.1 Paramètres d'évènements

La gestion de paramètres d'événement est nécessaire seulement SI vous avez l'intention d'utiliser le module d'AUTOFACTURATION.

| Paramètres d'évènement            | ts - BN - joane   |                  |               | _ 🗆 🗵     |  |  |
|-----------------------------------|-------------------|------------------|---------------|-----------|--|--|
| Facturation Retenues à la sou     | rce Information   | s bancaires      | Période de fa | cturation |  |  |
| Séquence de production des fa     | actures et retenu | es à la sourc    | <u>e</u>      |           |  |  |
| Date début                        | 2006/03/01 👻      | 1                |               |           |  |  |
| Date finale                       | 2007/02/28 🔽      | i                |               |           |  |  |
| Date de la première facture       | 2006/03/01 👻      | 1                |               |           |  |  |
| Paramètres de l'engin de calcul   |                   | -                |               |           |  |  |
| Engin de facturation              | Selon banque d    | e calcul         |               | -         |  |  |
| Type de facturation               | Mensuel           | •                |               |           |  |  |
| Engin des comptes à recevoir      | Compte entrepri   | rise 🔻           |               |           |  |  |
| Mode de création de la facture    | Factures jusqu'   | à la fin de l'an | née fiscale   | •         |  |  |
| Jour de facturation               | 5                 |                  |               | _         |  |  |
| Activer le calcul de la période o | le facturation    | <b>V</b>         |               |           |  |  |
| Activer le calcul de la période o | le paie           |                  |               |           |  |  |
| Activer le paiement préautorisé   |                   |                  |               |           |  |  |
| Activer règles de validation des  | s mouvements      |                  |               |           |  |  |
|                                   |                   |                  |               |           |  |  |
|                                   |                   |                  |               |           |  |  |

#### A.1 Facturation

 Gestion

 Profil d' entreprise

 Division(s) \ Classe(s) :

 Contribution de l'employeur

 Paramètres d'évènements

 Historique d'expérience

 Historique de tarification

Convenablement gérés les **Paramètres d'événements** assureront que la facturation et les contributions employeur/employés seront calculées correctement. Le traitement utilisera ces configurations pour tous les contrats de l'entreprise. Ce faisant, les dates de facturation et les retenues à la source seront normalisées sans tenir compte de la date effective des contrats. L'utilisateur devra donc s'assurer de l'émission conforme des contrats.

Il est donc primordial que vous configuriez ces champs pour les adapter aux besoins spécifiques de votre entreprise.

La date de début et de fin délimiteront la PÉRIODE de TRAITEMENT pour la facturation et les retenues à la source. Ces dates seront utilisées comme date de défaut pour chaque division à moins de spécifications autres. La date de la première facture déterminera la facturation de départ de la procédure **Nouvelle séquence**. La période sera définie par le type de facture.

| 🍃 Paramètres d'évènements - BN - joane 📃 🗖 🗙                                   |                  |            |       |  |                   |  |  |
|--------------------------------------------------------------------------------|------------------|------------|-------|--|-------------------|--|--|
| Facturation Retenues à la source Informations bancaires Période de facturation |                  |            |       |  |                   |  |  |
| Factures à produires au cours de la séguence de production                     |                  |            |       |  |                   |  |  |
| Date du                                                                        | Dat              | eau        | Réglé |  | Nouvelle séquence |  |  |
| ▶ 2006/03/0 <sup>-</sup>                                                       | 1 200            | )6/03/31   |       |  | Initialisation    |  |  |
| 2006/04/0                                                                      | 1 200            | )6/04/30   |       |  |                   |  |  |
| 2006/05/0                                                                      | 1 200            | 2006/05/31 |       |  |                   |  |  |
| 2006/06/0                                                                      | 16/01 2006/06/30 |            |       |  |                   |  |  |
| 2006/07/0                                                                      | 1 200            | 6/07/31    |       |  |                   |  |  |

Lorsque ces dates sont délimitées, vous devez accéder à l'onglet **Période de facturation** pour demander une **Nouvelle séquence** afin d'obtenir la liste des dates des procédures de facturation. Ces dates prédéterminées seront utilisées par le module de facturation pour calculer la prochaine facture. Si vous changez les dates de début et de fin, vous devrez définir une **Nouvelle séquence**, en cliquant sur l'option d'**Initialisation** pour assurer l'ordre approprié.

Vous pouvez cocher les boîtes Réglé si vous ne souhaitez pas l'affichage des factures.

#### Note importante:

À la fin de cette période, le système demandera la procédure de fin d'année. Cette procédure assurera l'équilibre entre le montant facturé et la contribution employeur/employés pour chaque membre. Elle fixera la date de début et de fin pour une nouvelle période de 12 mois et remettra à zéro le montant des retenues à la source. La procédure de fin d'année mettra à jour également l'information équivalente qui est contenue dans les sections des divisions.

Deux (2) options sont disponibles avec le moteur de facturation.

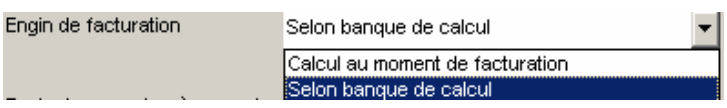

- L'option no 1 qui est recommandée produira la facture à l'aide du moteur Calcul de banque individuel. Cette option accélérera rigoureusement les procédures de facturation et de contributions de l'employeur car le système effectuera et stockera le calcul individuel après chaque mouvement des employés. Cette information stockée sera utilisée pour produire la facture et le calcul de l'employeur.
- Cette option exigera de demander l'option Calcul de groupe une fois que les contrats aussi bien que la liste des employés auront été saisis. L'option Calcul de groupe est également nécessaire quand des changements sont apportés aux contrats ou aux contributions de l'employeur et qu'ils affectent la majorité des employés. L'assistant intégré avertira automatiquement l'utilisateur quand cette procédure sera nécessaire.
- L'option Calcul de groupe devrait être perçue comme un outil servant à renverser ou contrôler le calcul global suivant les entrées ou les changements incorrects qui ne devraient pas nécessiter le recalcul pour tout le groupe.
- L'option no 2 Calcul durant le processus de facturation est la norme originale. Elle produira une facturation ad hoc et effectuera le calcul individuel pour chaque employé. Cette option devrait être évitée et utilisée seulement lors de la première conversion des dossiers Allegroupe à C-surance.ca. Lorsque le dossier est converti, l'utilisateur sera invité à suivre la procédure de conversion pour s'assurer que la dernière facture sera faite en utilisant l'option Selon la banque de calcul.

|            | Gestion                                                                                              |                                                              |          |
|------------|----------------------------------------------------------------------------------------------------|--------------------------------------------------------------|----------|
| P          | Profil d' entreprise                                                                                 | Calcul du groupe                                             |          |
| -43        | Division(s) \ Classe(s) :                                                                            | Note : L'option en culour au group apparaitra sur la liste o | le<br>le |
| - <b>8</b> | Contribution de l'employeur                                                                          | l'entreprise.                                                |          |
| 8          | Paramètres d'évènements                                                                              |                                                              |          |
|            | Calcul du groupe                                                                                     |                                                              |          |
|            | Historique d'expérience                                                                              |                                                              |          |
|            | Historique de tarification                                                                           |                                                              |          |
|            | Paramètres d'évènements<br>Calcul du groupe<br>Historique d'expérience<br>Historique de tarification |                                                              |          |

| Vous pouvez choisir le <b>Type de facturation</b> mensuel | Type de facturation | Mensuel     | - |
|-----------------------------------------------------------|---------------------|-------------|---|
| ou 28 jours.                                              |                     | Mensuel     |   |
|                                                           |                     | Au 28 jours | 7 |

Pour l'Engin de compte à recevoir, vous devrez choisir le compte de l'entreprise sauf si vous désirez facturer chaque employé individuellement comme

pour un groupe association. Engin compte à recevoir

Engin compte à recevoir Compte entreprise 
Facture courante seulement

Le Mode de création de facture contrôlera l'information de calcul de la banque individuelle à laquelle vous pouvez accéder pour chaque employé. Selon vos spécifications, il vous sera possible de visualiser à partir du dossier de l'employé, l'information de facturation pour :

o la facture courante seulement,

o factures jusqu'au prochain renouvellement ou

| Mode création de facture | Facture courante seulement                 |  |  |  |
|--------------------------|--------------------------------------------|--|--|--|
|                          | Facture courante seulement                 |  |  |  |
|                          | Factures jusqu'au prochain renouvellement  |  |  |  |
|                          | Eactures jusqu'à la fin de l'année fiscale |  |  |  |

o factures jusqu'à la fin de l'année fiscale.

Le **jour de facturation** est utilisé pour des procédures automatiques de facturation. En se servant de l'assistant intégré, l'utilisateur peut se servir de cette date pour définir quand les activités automatiques de facturation du mois peuvent être traitées sans surveillance.

La période de calcul de facturation sera sélectionnée pour assurer le processus de facturation.

La période de calcul de salaire doit être définie pour assurer le procédé de contribution de l'employeur

Le **paiement préautorisé (facultatif)** devrait être activé seulement lors de la gestion de regroupement pour permettre des paiements préautorisés directs.

La **sélection des règles de validation de changement** fait en sorte que les règles économiques qui ont été créées dans le traitement du contrat sont activées.

| 迳 Paramèl                         | 🍃 Paramètres d'évènements - Expat ETF5 📃 🗖 🗙 |                               |             |            |            |  |  |  |
|-----------------------------------|----------------------------------------------|-------------------------------|-------------|------------|------------|--|--|--|
| Facturation                       | Retenu à la source                           | Informations bancaires Périod |             |            | acturation |  |  |  |
| Paramètre de retenues à la source |                                              |                               |             |            |            |  |  |  |
| Date premiè                       | ere retenue à la sourc                       | a                             | 2007/03/2   | 8 🔻        |            |  |  |  |
| Nombre de                         | retenues à la source :                       | annuelles                     |             | 52         |            |  |  |  |
| Journée de                        | retenue à la source                          |                               | Jeudi       | •          |            |  |  |  |
| Calcul des a                      | ajustement de retenue                        | à la source                   | Répartit si | ur retenue | suivante 🔽 |  |  |  |

#### A.1.b Onglet des retenues à la source

La configuration des retenues à la source définira les valeurs par défaut pour toute l'entreprise. Cependant, la configuration des divisions prévaudra pour les sélections de la division.

La date de la première retenue à la source affectera la création du premier rapport de retenues à la source des EMPLOYÉS.

Le nombre de déductions par année contribuera au calcul de la période d'échéance du premier rapport et servira de signal d'alarme si la date de la période n'est pas logiquement conforme à ce nombre.

## A.2 Configuration du contrat

Pour compléter son contrat, l'opérateur cliquera sur l'option Listes Listes située à gauche au bas de votre écran. Ce faisant, il aura accès aux modules nécessaires dont la Liste des contrats

#### Paramètres et configuration

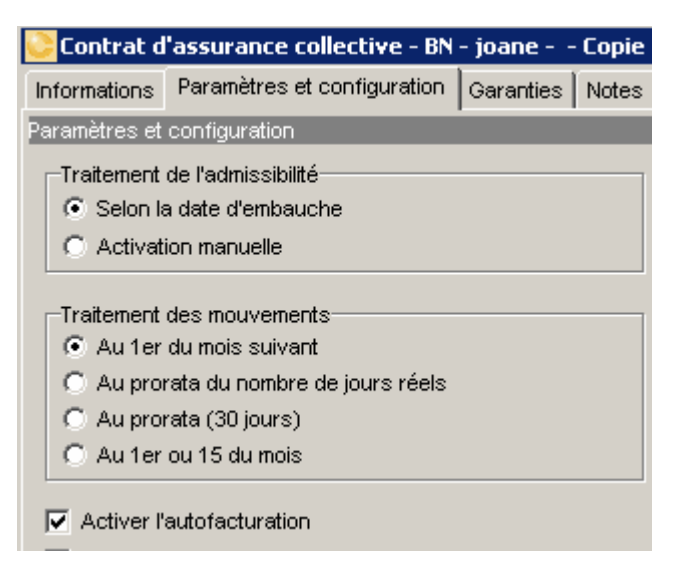

L'onglet **Paramètres et configuration** permettra de définir les modalités et les conditions traitement de l'admissibilité, les procédures traitement des mouvements, ainsi que toutes autres conditions spécifiques au contrat.

Le traitement de l'admissibilité tient compte de l'inscription automatique basée sur les états de chaque garantie tandis que l'activation manuelle exigera une l'intervention humaine pour confirmer l'admissibilité. Le traitement de l'admissibilité peut être contourné en forçant l'admissibilité de l'employé dans le dossier de l'employé.

**C-surance.ca** Administration

III – 1 - 22 Chapitre I – de la création à l'analyse Les traitements des mouvements définiront quand et comment les changements doivent être traités. Diverses options sont disponibles pour répondre aux conditions du contrat de l'assureur ainsi qu'aux besoins de l'entreprise.

L'option Activer l'autofacturation doit être cochée pour permettre de gérer l'autofacturation.

Diverses boîtes de sélection telles: le suivi des commissions, le traitement des factures ou les règles de changement sont disponibles en options basées sur le niveau d'accès de *C-surance.ca* choisi. Explorer les options avancées pour en apprendre plus.

C-surance.ca Administration

III – 1 - 23 Chapitre I – de la création à l'analyse

pour

## **B.** Traitement

Votre dossier de gestion est maintenant complet. Vous êtes prêt à commencer à produire la facturation, les contributions ainsi que les différents rapports.

### **B.1 Autofacturation et Contributions**

Le service d'autofacturation exigera le traitement mensuel de la facturation et des contributions employeur/employés basées sur le nombre de périodes de paie. Ce service assurera le calcul au prorata et le rapport cumulatif pour chaque employé, tenant compte de l'année fiscale qui sera incorporée dans le rapport des déductions à la source. En utilisant ce module, le système produira tous les rapports pertinents à faire parvenir aux assureurs.

# B.1.a Liste des factures 🖻 Liste factures

Si chacune des activités précédentes est traitée correctement, la prochaine étape sera simple et automatique.

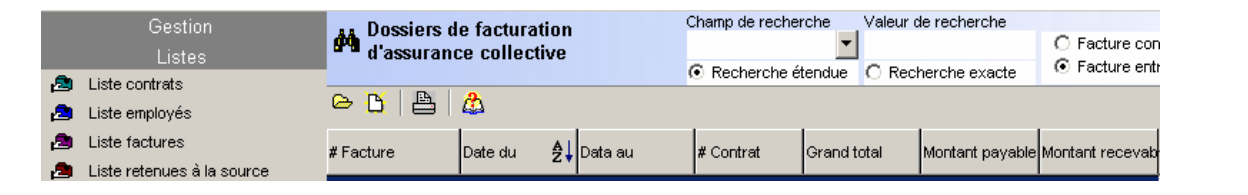

En accédant l'option **Liste factures**, vous devrez cliquer sur le bouton **Nouvelle facture** demander votre première facture.

Lorsque cette requête est faite, vous devrez confirmer les activités de facturation pour la période choisie. Si ces dates ne reflètent pas vos besoins, retournez à l'option A.4 **Paramètres d'événements** et inscrivez la date appropriée.

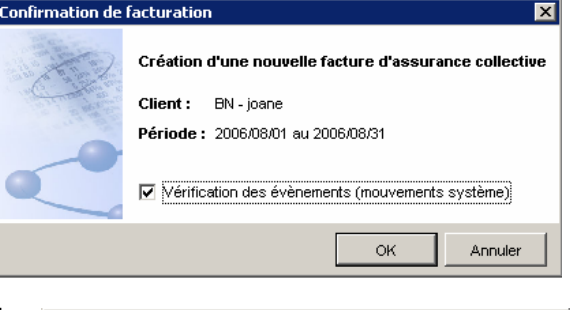

Puisque c'est votre première facture, si vous avez oublié de demander le **calcul de groupe** après avoir complété chacune des étapes d'A.1 à A.7, le système devrait vous indiquer un rappel. En cliquant sur **Oui,** le système déclenchera automatiquement la procédure de **calcul de groupe**. Cette procédure prendra un certain temps, si vous souhaitez empêcher ce calcul, cliquez sur **Non** et faites vos modifications dans l'option de **calcul de groupe**.

 Warning
 X

 La banque de calcul doit être régénérée pour le groupe.

 Désirez-vous continuer ?

**C-surance.ca** Administration

III – 1 - 24 Chapitre I – de la création à l'analyse

Cliquez sur Calcul groupe avant de procéder, choisissez la première option et cliquez sur **Exécuter** pour effectuer le calcul de groupe ou sélectionnez l'une ou l'autre des options basée sur vos besoins.

| Bureau de travail - Calcul des prime                                                   | Bureau de travail - Calcul des primes et retenues à la source 🛛 🔀                                                                                                    |  |  |  |  |  |  |
|----------------------------------------------------------------------------------------|----------------------------------------------------------------------------------------------------|--|--|--|--|--|--|
| BN - joane                                                                             |                                                                                                    |  |  |  |  |  |  |
| Calcul du groupe                                                                       | Calcul du groupe                                                                                                    |  |  |  |  |  |  |
| Vérification des évènements     Forcer un calcul     Grade de calcul     Remise à zéro | Calcule les primes d'assurances collectives et les retenues à la<br>source pour le groupe au complet.<br>Tous les employés sont traités s'I y a un changement global pour<br>le groupe.<br>Sinon seuls les employés dont les primes sont affectées seront<br>traités.<br>Prochane période de facturation :<br>2006/08/01 - 2006/08/31 |  |  |  |  |  |  |
|                                                                                        | Exécuter                                                                                                    |  |  |  |  |  |  |
|                                                                                        | [                                                                                                    |  |  |  |  |  |  |

Le processus précédent étant complété, cliquez sur le bouton de **Nouvelle facture** le système devrait maintenant produire votre première facture.

|       | Gestion<br>Listes                          | d'assurance           | e facturati<br>ce collecti | ion<br>ve          | Champ de rechei | rche Valeu  | ur de recherche  | O Facture con   |
|-------|--------------------------------------------|-----------------------|----------------------------|--------------------|-----------------|-------------|------------------|-----------------|
| 🔁 Lis | iste contrats<br>iste employés             | © <u>ĭ</u>   <u>A</u> | ٨                          |                    | Recherche é     | tendue CR   | lecherche exacte | • Facture entr  |
| 🔁 Lis | iste factures<br>iste retenues à la source | #Facture              | Date du                    | <b>∄</b> ↓ Data au | # Contrat       | Grand total | Montant payable  | Montant recevab |

| f facture           | CSR89FAC209        | 44                  | *                                                                                                    |             | 1 👌 🙆          | 8      |                    |         |             |
|---------------------|--------------------|---------------------|----------------------------------------------------------------------------------------------------|-------------|----------------|--------|--------------------|---------|-------------|
| Entreprise          | BN - joane         | Groupe 001 - Divisi | on 601                                                                                                    |             |                |        |                    |         |             |
| Date du             | 2006/06/01         |                     | The second second second second second second second second second second second second second second second se | La verte    | free and       |        | Les and a solution |         |             |
| Date au             | 2006/06/30         | Prénom              | NAS                                                                                                    | Salarie     | Statut         | Classe | Couverture VIE F   | NUM NE  | Ajustemen . |
| roduit le           | 2006/07/11         | Claude              | 333-333-333                                                                                                    | \$45,000.00 | Actit          | 01     | \$200,000.00       | \$42.00 | 1           |
| ype .               | Facture entreprise | André               | 555-555-55                                                                                                    | \$35,444.00 | walide (validé | 01     | \$0.00             | \$0.00  | 1           |
| tat surviver        | Validée            | Charde              | 222,222,22                                                                                                    | \$53,000,00 | A.44           | 01     | \$200,000,00       | \$42.00 |             |
| roducteur           | BN - joane         | Contraction         | REE-REE-RE                                                                                                    | 400,000.00  | projeter.      |        | 4200,000.00        |         | 1 1         |
| estinataire         | BNI - joane        | Claude              | 111-111-111                                                                                                    | \$55,000.00 | Actif          | 01     | \$200,000.00       | \$42.00 | 1           |
| sysbie par          | EN - joane         | wfejowaeitioliuo    |                                                                                                    | \$50,000.00 | Actif          | 01     | \$200,000.00       | \$42.00 | 1           |
| ауасно а            | EN - Joane         |                     |                                                                                                    |             |                |        |                    |         |             |
| emiere transaction  | 2006/09/06         |                     |                                                                                                    |             |                |        |                    |         |             |
| CODE                | \$0.00             |                     |                                                                                                    |             |                |        |                    |         |             |
| a da vandare sete   | P4,153.50          |                     |                                                                                                    |             |                |        |                    |         |             |
| D de participares   | 51 000 10          |                     |                                                                                                    |             |                |        |                    |         |             |
| internet total      | \$1,006.10         |                     |                                                                                                    |             |                |        |                    |         |             |
| AND DECK            | \$120.05           |                     |                                                                                                    |             |                |        |                    |         |             |
| vann fed.           | \$0.00             |                     |                                                                                                    |             |                |        |                    |         |             |
| tal                 | \$2,056,75         |                     |                                                                                                    |             |                |        |                    |         |             |
| some agence         | \$0.00             |                     |                                                                                                    |             |                |        |                    |         |             |
| omm. producteur     | \$0.00             |                     |                                                                                                    |             |                |        |                    |         |             |
| omm tiers           | \$0.00             |                     |                                                                                                    |             |                |        |                    |         |             |
| rand total          | \$2,066.75         |                     |                                                                                                    |             |                |        |                    |         |             |
| emise de l'assureur | \$1,896.10         |                     |                                                                                                    |             |                |        |                    |         |             |
|                     |                    |                     |                                                                                                    |             |                |        |                    |         |             |
| SSUREUR             |                    |                     |                                                                                                    |             |                |        |                    |         |             |
|                     | [1232456]          |                     |                                                                                                    |             |                |        |                    |         |             |
|                     |                    |                     |                                                                                                    |             |                |        |                    |         |             |
|                     |                    | 4                   |                                                                                                    |             |                |        |                    |         |             |

Si vous devez faire des corrections et demander à nouveau le calcul de la facture, vous devrez ouvrir la facture et utiliser le bouton **Supprimer** de la barre de commande située dans la section supérieure de votre panneau de contrôle. Vous aurez besoin de valider chaque facture avant de pouvoir en produire une autre en cliquant sur le

bouton de validation

Explorez librement les différentes options d'impression.

| Sélectionner les rapports pour impression                                                                                                    |  |
|----------------------------------------------------------------------------------------------------|--|
| <ul> <li>Rapport détaillé de factures</li> <li>Rapport résumé de facture (divisions)</li> <li>Rapport résumé de facture (classes)</li> <li>Rapport de mouvements</li> <li>Rapport des messages du système</li> <li>Afficher les salaires</li> </ul> |  |
| <ul> <li>Impression pour entreprise</li> <li>Impression pour assureur</li> </ul>                                                                                                    |  |
| Ordre des employés Nom, prénom 💽<br>Langue de production Français 💽                                                                                                    |  |
| Toutes les divisions     C Sélection de divisions                                                                                                    |  |
| 🖞 Aperçu 🕒 Imprimer 🛷 Eermer                                                                                                    |  |

**C-surance.ca** Administration

III – 1 - 25 Chapitre I – de la création à l'analyse

#### Si vous n'obtenez pas la facture voulue, vérifiez à l'aide de cette liste de contrôle :

- A.4 Paramètres d'évènements
  - O Vérifiez les dates de début et de fin
  - O Avez-vous produit votre séquence de facture?
- A.2 Division
  - o Vérifiez les dates de début et de fin
  - o Assurez-vous de ne pas avoir de date de terminaison
- A.6 Conditions du contrat
  - o Assurez-vous de ne pas avoir de date de terminaison
  - o Vérifiez la configuration de l'admissibilité et le traitement des mouvements
  - o Avez-vous activer l'autofacturation?
  - o Vérifiez le contrat et les dates effective des garanties
- A.7 Informations des employés
  - o Vérifiez la date d'embauche et la date effective

**C-surance.ca Administration** 

III – 1 - 26 Chapitre I – de la création à l'analyse

### B.1.b Liste des retenues à la source 🔎 Liste retenues à la source

Si chacune des activités précédentes est faite correctement, la prochaine étape sera simple et automatique. Vous devrez activer une facture avant de produire une liste de retenues à la source car l'information contenue dans la facture sera utilisée pour le calcul.

| 🚧 Dossiers des | retenues à la soui | ce Champ de recher               | che Valeurde  | e recherche  |
|----------------|--------------------|----------------------------------|---------------|--------------|
|                |                    | <ol> <li>Recherche ét</li> </ol> | endue 🔿 Rech  | erche exacte |
| e 🐧 🖹 🖓        |                    |                                  |               |              |
| Date du        | Date au            | Produite le                      | Nom-Compagnie |              |

En accédant l'option **Liste de retenues à la source**, vous devrez demander une nouvelle contribution en cliquant sur le bouton pour obtenir votre première contribution employeur/employés.

Cette procédure étant complétée, vous devrez confirmer la contribution pour la période choisie. Si ces dates ne sont pas conformes à vos besoins, retournez à l'option A.4 **Paramètres d'évènements** et inscrivez la date appropriée.

| Confirmation de retenues à l | a source                      |                            |                           |                            |                        |                        |        |                        |                        | ×          |
|------------------------------|-------------------------------|----------------------------|---------------------------|----------------------------|------------------------|------------------------|--------|------------------------|------------------------|------------|
|                              |                               | réation d'un<br>lient : BN | e nouvelle re<br>- joane  | etenue à la so             | Durce                  |                        |        |                        |                        |            |
| and the same                 | Inclure dans<br>le traitement | Division Nbr               | Nbr retenues<br>annuelles | Nbr retenues<br>effectuées | Dernière<br>période du | Dernière<br>période au | Validé | Nouvelle<br>période du | Nouvelle<br>période au | No période |
| 1261-00 0000                 |                               | 001                        | 24                        | 2                          | 2006/04/03             | 2006/04/18             | $\leq$ | 2006/04/19             | 2006/05/04             | 3          |
| ~                            |                               |                            |                           |                            |                        |                        |        |                        |                        |            |
|                              | 9                             |                            |                           |                            |                        |                        | Appl   | iquer                  | ок                     | Annuler    |

| Dossiers des | retenues à la soui | ce    | Champ de recher | che    | Valeur de recherche |  |
|--------------|--------------------|-------|-----------------|--------|---------------------|--|
|              |                    |       | Recherche ét    | endue  | C Recherche exacte  |  |
| 🖻 🖪 🚨        |                    |       |                 |        |                     |  |
| Date du      | Date au            | Produ | ite le          | Nom-Co | ompagnie            |  |

Lorsque le calcul sera terminé, vous aurez accès à votre premier rapport de déductions à la source.

Si vous devez faire des corrections et demander à nouveau le calcul du rapport des déductions à la source, vous devrez accéder au rapport et utiliser le bouton **Supprimer** de la barre de commande située dans la section supérieure de votre panneau de contrôle.

Vous aurez besoin de valider chaque contribution avant de produire le prochain rapport en cliquant sur le bouton de validation

| # tocture            | CSRIPFAC209        | (Ph                | <u> </u>    |             | 2 🛗 🛗         |       |                  |          |             |
|----------------------|--------------------|--------------------|-------------|-------------|---------------|-------|------------------|----------|-------------|
| Entreprise           | EN - joane         | Oroupe 001 - Divis | ion 001     |             |               |       |                  |          |             |
| Date du              | 2006/06/01         | Présom             | MAS         | Salave      | Statut        | Gasse | Couverture VIE M | hime MIE | Ajustemen * |
| Produit le           | 2006/07/11         | Claude             | 333-333-333 | \$45,000.00 | Actif         | 01    | \$200,000.00     | \$42.00  | 1           |
| Type                 | Facture entreprise | André              | 555-555-55  | \$35,444.00 | walde (validé | 01    | \$0.00           | \$0.00   | 1           |
| Ent                  | Valdée             | Claude             | 222-222-22  | \$53,000,00 | Actif         | 01    | \$200.000.00     | \$42.00  | 1           |
| Producteur           | BN - joane         | Claude             | 777.777.777 | \$55,000,00 | Actil         | 01    | \$200,000,00     | \$42.00  |             |
| Pavable par          | EN - joane         | udelouselfoko      |             | \$50,000,00 | 4-14          | -04   | \$200,000,00     | \$42.00  |             |
| Payable à            | BN - joane         | witejowaenoeuo     |             | \$30,000.00 | ACIE          | 01    | \$200,000.00     | 342.00   |             |
| Dernière transaction | 2006/09/06         |                    |             |             |               |       |                  |          |             |
| Solde                | \$0.00             |                    |             |             |               |       |                  |          |             |
| Total transige       | \$4,133.50         |                    |             |             |               |       |                  |          |             |
| No de participants   | 51 DOC 10          |                    |             |             |               |       |                  |          |             |
| Aiustement total     | \$0.00             |                    |             |             |               |       |                  |          |             |
| Tx ass. prov.        | \$170.65           |                    |             |             |               |       |                  |          |             |
| Tx ass. fed.         | \$0.00             |                    |             |             |               |       |                  |          |             |
| Total                | \$2,068.75         |                    |             |             |               |       |                  |          |             |
| Comm. agence         | \$0.00             |                    |             |             |               |       |                  |          |             |
| Comm Sers            | \$0.00             |                    |             |             |               |       |                  |          |             |
| Grand total          | \$2,056,75         |                    |             |             |               |       |                  |          |             |
| Remise de l'assureur | \$1,096.10         |                    |             |             |               |       |                  |          |             |
|                      |                    |                    |             |             |               |       |                  |          |             |
| Sector 1             | [1232455]          |                    |             |             |               |       |                  |          |             |
|                      |                    |                    |             |             |               |       |                  |          | -           |
|                      |                    |                    |             |             |               |       |                  |          | 2           |
|                      |                    | Messages           |             |             |               |       |                  |          |             |

Vous pouvez obtenir de l'information plus détaillée pour un employé particulier en doublecliquant sur ce dernier.

| # période         2           Date du         2006/03/18           Date au         2006/03/31 | Nom<br>Prénom | Montagne<br>Claude | 9       | -       |           |           |
|-----------------------------------------------------------------------------------------------|---------------|--------------------|---------|---------|-----------|-----------|
| Date du 2006/03/18<br>Date au 2006/03/31                                                      | Prénom        | Claude             |         |         |           |           |
| Date au 2006/03/31                                                                            |               |                    |         |         |           |           |
|                                                                                               |               |                    |         |         |           |           |
| Statut Total Emplo                                                                            | oyé Employeur | Qc-Vie             | Qc-Mal  | Fed-Vie | Déd. fed. | Déd. prov |
| Retenues \$596.91 \$52                                                                        | 25.64 \$71.27 | \$27.12            | \$44.15 | \$25.62 | \$0.00    | \$44.1    |
| Total \$596.91 \$52                                                                           | 25.64 \$71.27 | \$27.12            | \$44.15 | \$25.62 | \$0.00    | \$44.1    |

En double-cliquant à nouveau sur la ligne d'information, vous aurez accès à des informations encore plus spécifiques.

| Garantie | Prime sans taxes | Prime avec taxes | Employé  | Employeu |
|----------|------------------|------------------|----------|----------|
| DMA      | \$1.38           | \$1.50           | \$0.00   |          |
| PAC      | \$2.50           | \$2.73           | \$0.00   |          |
| IH       | \$47.83          | \$52.13          | \$52.13  |          |
| IP       | \$434.41         | \$473.51         | \$473.51 |          |
| AM       | \$18.00          | \$19.62          | \$0.00   | \$       |
| VUE      | \$0.00           | \$0.00           | \$0.00   |          |
| SD       | \$22.50          | \$24.53          | \$0.00   | \$       |
| VFA      | \$0.00           | \$0.00           | \$0.00   |          |
| DFA      | \$0.00           | \$0.00           | \$0.00   |          |
| DFP      | \$0.00           | \$0.00           | \$0.00   |          |
| VFE      | \$0.00           | \$0.00           | \$0.00   |          |

**C-surance.ca Administration** 

III – 1 - 28 Chapitre I – de la création à l'analyse

# CHAPITRE 3 – HISTORIQUE D'EXPÉRIENCE ET DE TARIFICATION

# A.Historique d'expérience et de tarification

Pour la saisie des **Historiques d'expérience et de tarification**, des écrans spécialisés vous sont présentés qui reflètent les différentes options nécessaires.

## Historique de tarification:

| 🚳 × 🗸 🕐 🕒 🍇 🛤           | Structure de | e situation Divisio | n/Classe       | •              |                                 |         | <u>Å</u> |
|-------------------------|--------------|---------------------|----------------|----------------|---------------------------------|---------|----------|
| VIE DMA PAC DMP IH      | IP IPF 4     | AM MED V            | UE SD P        | AE VFA V       | VFC DFA DFP VFE C               | TS      |          |
| Location                | Date du      | Date au             | Prime brute    | Prest.payées   | Ratio méthode                   | Ratio % | Statut   |
| [DIV *,*][DIV 001,01]   | 2002/01/27   | 2003/01/26          | \$5,000,000.00 | \$4,500,000.00 | ) prest. payées / primes brutes | 90      | F        |
| [DIV *,*][DIV 001,01]   | 2003/01/27   | 2004/01/26          | \$5,800,000.00 | \$4,200,000.00 | ) prest. payées / primes brutes | 72.4    | F        |
| * [DIV *,*][DIV 001,01] | 2004/01/27   | 2005/01/26          | \$8,500,000.00 | \$9,000,000.00 | ) prest. payées / primes brutes | 106     | F        |
|                         |              |                     |                |                |                                 |         |          |
|                         |              |                     |                |                |                                 |         |          |

Selon les informations requises, le système vous donnera accès à des boîtes de sélection pour vous permettre de choisir les **méthodes de calcul de vos ratios** qui permettront au système de faire le calcul automatiquement.

Selon les informations requises par votre garantie, le système vous donnera accès à des champs de saisie distincts. Par exemple, alors que la Vie ne requiert qu'un seul taux, l'AM présentera 4 taux distincts.

| łi | storique d | e tarifica | ion - Ei   | ntreprise | e de to | rmation 1   | nc         |       |              |    |        |       |             |           |           |     |     |     |  |
|----|------------|------------|------------|-----------|---------|-------------|------------|-------|--------------|----|--------|-------|-------------|-----------|-----------|-----|-----|-----|--|
|    | 👸 🗙 ,      | 10         | <b>B</b> \ | 🍇 🔁       | :       | Structure d | e situatio | n Div | vision/Class | e  |        | •     |             |           |           |     |     |     |  |
| V  | /IE DMA    | PAC        | DMP        | IH        | IP      | IPF         | AM         | MED   | VUE          | SD |        | PAE   | VFA         | VFC       | DFA       | DFP | VFE | стя |  |
| Ī  | Date débu  | t Date fir | La         | cation    |         |             |            |       | Taux         | Ur | nité   |       | Raison      |           |           |     |     |     |  |
|    | 2004/03/01 | 2005/02    | /28 [DI    | V 001,01] | [DIV OC | 2,01] [DIV  | 002,02]    |       | 0.2          | !5 | \$1,00 | 00.00 | Emission (  | du contra | at        |     |     |     |  |
| 1  | 2005/03/01 | 2006/02    | /28 [DI    | V 001,01] | [DIV OC | 2,01] [DIV  | 002,02]    |       |              |    | \$1,00 | 00.00 | Modificatio | on au co  | ntrat     |     | r   |     |  |
|    | 2006/03/01 | 2007/02    | /28 [DI    | V 001,01] | IDIV OC | 2,01] [DIV  | 002,021    |       |              |    | \$1,00 | 00.00 | Renouvell   | ement di  | u contrat |     |     |     |  |

Le système proposera automatiquement les champs appropriés, tels les valeurs par défaut basées sur votre modèle précédent, pour éviter l'entrée répétitive de données.

### Historique de tarification:

Basé sur l'information entrée, le système permet de choisir les **méthodes de calcul** pour les rapports de perte qui peuvent être utilisés par le système.

| IST X ✓ Ø Image of the structure de struction Division/Classe       VIE     DMA     PAC     DMP     IH     IP     IPF     AM     MED     VUE     SD     PAE     VFA     VFC     DFA     DFP     1       Location     Date du     Date au     Prime brute     Prest.payées     Ratio méthode                     | VFE CTS | s       | 4     | ~ |
|----------------------------------------------------------------------------------------------------|---------|---------|-------|---|
| VIE         DMA         PAC         DMP         IH         IP         IPF         AM         MED         VUE         SD         PAE         VFA         VFC         DFA         DFP         '           Location         Date du         Date au         Prime brute         Prest.payées         Ratio méthode | VFE CTS | s       |       |   |
| Location Date du Date au Prime brute Prest.payées Ratio méthode                                                                                                    |         |         |       |   |
|                                                                                                    |         | Ratio % | Statu |   |
| [DIV *,*][DIV 001,01] 2002/01/27 2003/01/26 \$5,000,000.00 \$4,500,000.00 prest. payées / primes k                                                                                                    | orutes  | 90      | ) F   | 1 |
| [DIV *,*][DIV 001,01] 2003/01/27 2004/01/26 \$5,800,000.00 \$4,200,000.00 prest. payées / primes k                                                                                                    | orutes  | 72.4    | F     | ] |
| [DIV *,*][DIV 001,01] 2004/01/27 2005/01/26 \$8,500,000.00 \$9,000,000.00 prest. payées / primes k                                                                                                    | orutes  | 106     | F     | ] |
|                                                                                                    |         |         |       |   |

## **Gestion de l'information**

Vous pouvez sélectionner les champs visibles de saisie qui sont conformes avec vos politiques de gestion de l'information en cliquant sur le bouton **Jumelles**.

Vous identifiez les champs qui sont pertinents pour votre opération.

Cette information est partagée avec le module de **Gestion de renouvellements**. Ce module de gestion est un outil hautement sophistiqué conçu pour aider à l'évaluation des risques. Cette option n'est pas décrite dans cette documentation. Veuillez vous référer à l'aide en ligne pour plus de détails.

| Champs visibles               |
|-------------------------------|
| ✓ Prime brute                 |
| ✓ Prime nette                 |
| ✓ Date du                     |
| 🗹 Date au                     |
| ✓ Location                    |
| Primes ajustées               |
| 🗌 Frais (\$)                  |
| Prest.encourues               |
| Prest.payées                  |
| Réserve                       |
| Variation réserve             |
| Frais mise en commun          |
| Prestations non participantes |
| Ratio méthode                 |
| ✓ Ratio %                     |
| ✓ Statut                      |
| 🗹 ANNÉE                       |
| No_client                     |
|                               |
| V OK X Cancel                 |

Maintenant que vos avez réussi à générer facilement votre première analyse, poursuivez votre formation du service C-surance.ca Administration en consultant le chapitre 2 qui vous présentera quelques options avancées pour répondre à un niveau plus sophistiqué de demandes.

C-surance.ca Administration

III – 1 - 30 Chapitre I – de la création à l'analyse